# สิ่งที่ส่งมาด้วย

# แนวปฏิบัติการจัดทำข้อมูลปริมาณงานสถานศึกษา (ข้อมูล 10 มิ.ย. 2566) และความต้องการครูตามมาตรฐานวิชาเอกในสถานศึกษาในระบบ HRMS.OBEC

#### ประจำปีงบประมาณ พ.ศ. 2566

\_\_\_\_\_\_ .

เพื่อให้การจัดทำข้อมูลปริมาณงานสถานศึกษา (ข้อมูล 10 มิ.ย. 2566) ในระบบ HRMS.OBEC เป็นไปด้วย ความเรียบร้อย ถูกต้อง ครบถ้วน สมบูรณ์ จึงขอให้สำนักงานเขตพื้นที่การศึกษาทุกเขตดำเนินการ ดังนี้

# 1. การปรับปรุงข้อมูลข้าราชการครูและบุคลากรทางการศึกษาในระบบ HRMS.OBEC

ให้ดำเนินการปรับปรุงอัตราตำแหน่งทั้งหมด ทั้งตำแหน่งที่มีคนครองและตำแหน่งที่ว่างตามบัญชีถือจ่าย (จ.18) ให้ถูกต้อง ครบถ้วน ทุกตำแหน่ง โดยเบื้องต้นขอให้ปรับปรุงข้อมูลพื้นฐานที่เกี่ยวข้องกับการคำนวณอัตรากำลังก่อน ประกอบด้วย ตำแหน่งที่มีคนครอง ตำแหน่งว่าง (สถานะตำแหน่งว่าง), สังกัด, กลุ่มวิชาเอกที่บรรจุ (ทั้งตำแหน่งที่มีคนครอง และตำแหน่งว่าง ซึ่งมีผลต่อการจัดทำมาตรฐานวิชาเอก), กลุ่มสาระและวิชาที่สอน โดยสามารถ เข้าระบบ HRMS.OBEC ในส่วนของงานทะเบียนประวัติ เพื่อเข้าไปดำเนินการปรับปรุงปะวัติ ดังนี้

1.1 ตรวจสอบสถานะการบันทึกข้อมูล

1) คลิกไปที่เมนู งานทะเบียนประวัติ 🗌 ตรวจสอบสถานการณ์บันทึกข้อมูล

| #เมนูหลัก | สามา.                     |        | <b>f</b> | งานทะเบียนประวัด     | - ตรวจสอบสะ       | ถานะการบันทึกข้อ          | มูลทะเบียนประวัติ                |                                  |              |                  |                                 | C                      |              |  |
|-----------|---------------------------|--------|----------|----------------------|-------------------|---------------------------|----------------------------------|----------------------------------|--------------|------------------|---------------------------------|------------------------|--------------|--|
| A         | ยินดีต่อนรับ              |        |          | ดรวจสอบสถ            | านะการบันที       | ใกข้อมูลทะเ1์             | <b>มียนประวัต</b> ิ              |                                  |              |                  |                                 | 📣 ส่งอ                 | ал 🚺         |  |
| #ระบบงาน  | u l                       |        | CIÂ      | อกรายการทั่วข้อตรวจเ | สอบ               |                           | <ul> <li>ประเภทบคลาคร</li> </ul> |                                  |              |                  |                                 |                        |              |  |
| ų         | งานอัตรากำลัง             | ~      | ວັາ      | เดือน ปีบรรจุ        |                   | •                         | ข้าราชการครูและ                  | ะบุคลากรทางการศึกร               | •× •         | ด้นหา            |                                 |                        | Q            |  |
| 8         | งานทะเบียนประวัติ         | ^      |          |                      |                   |                           |                                  |                                  |              |                  |                                 |                        |              |  |
| -         | การปรับปรุงทะเบียนประวัติ |        | ที       | เลขที่<br>ตำแหน่ง    | เลขที่จ่าย<br>ตรง | ส้งกัด                    | เลขบัตรประชาชน                   | ชื้อ - นามสกุล                   | สำแหน่ง      | สถานะ<br>ตำแหน่ง | กลุ่มวิชาเส<br>มาตรฐาน<br>ศึกษา | อกตาม<br>วิชาเอกในสถาน | ตัว<br>เลือก |  |
|           | สืบค้นทะเบียนประวัติ      |        | 1        | 2726                 | 0147324           | โรงเรียน<br>บ้านปาง       | -                                | นางสาวบุริมนาถ<br>ฐิติปัญญาวัฒน์ | ครู          | มีคนถือ<br>ครอง  | ภาษาอังก                        | ាពាម                   | 1            |  |
|           | ตรวจสอบสถานะการบันทึก     | าข้อมู |          |                      |                   |                           |                                  |                                  |              |                  |                                 | D                      |              |  |
|           | ข้อมูลบุคลากรรายตำแหน่ง   | ,      | 1_       |                      |                   |                           |                                  | Ho                               | ws per page: | 100 👻            | 1-1 of 1                        | <b>←</b> −             | + →          |  |
| #Report   |                           |        |          |                      |                   |                           |                                  |                                  |              |                  |                                 |                        |              |  |
|           | รายงานข้อมูลสาร           | ~      | 1        | *หมายเหตุ! แ         | เสดงรายการที่ยั   | ัง <b>ใม่ได</b> ้กรอกข้อ: | มูล                              |                                  |              |                  |                                 |                        |              |  |
| ×         | ข้อมูลเกษียณอายุ          | ~      |          |                      |                   |                           |                                  |                                  |              |                  |                                 |                        | 4            |  |
| Ħ         | มาตรฐานวิชาเอก            | ~      |          |                      |                   |                           |                                  |                                  |              |                  |                                 |                        |              |  |
| ۲         | ข้อมูลโรงเรียน            | ~      |          |                      |                   |                           |                                  |                                  |              |                  |                                 |                        |              |  |
| ¥.        | รายงานตัวชีวัดควา         | ~      |          |                      |                   |                           |                                  |                                  |              |                  |                                 |                        |              |  |

 คลิกเลือกรายการที่ต้องการตรวจสอบ ในที่นี้ให้เร่งดำเนินการในส่วนของ วุฒิการศึกษา วิชาเอก และวิชาที่สอนก่อน เป็นลำดับแรก โดยระบบจะดึงรายการที่ยังไม่ได้กรอกข้อมูลขึ้นมาแสดง เพื่อให้ตรวจสอบและ ปรับแก้ไขได้โดยง่าย ดังรูปภาพด้านล่างนี้

| 🍋 ตรวจส                            | สอบสถานะกา        | ารบันทึกข้อมูลทะเบียนประ                                   | วัดิ                                                                                                    |                                                                                                    |                             |                  | n <b>590</b> |
|------------------------------------|-------------------|------------------------------------------------------------|----------------------------------------------------------------------------------------------------|----------------------------------------------------------------------------------------------------|-----------------------------|------------------|--------------|
| <u>เลือกรายการทั</u><br>วิชาที่สอน | มข้อตรวจสอบ       | ประเภทบุคลากร<br>▼ ข้าราชการครูและบุคล<br>—                | ากระ 🗙 🝷                                                                                                    |                                                                                                    | ค้นหา                       |                  | Q            |
| เลขที่<br>ดำแหน่ง                  | เลขที่จ่าย<br>ตรง | สังกัด                                                     | เลขบัตรประชาชน                                                                                                 | ชื่อ - นามสกุล                                                                                                    | สาแหน่ง                     | สถาน:<br>ตำแหน่ง | สวเลือก      |
| 363                                | 0009056           | โรงเรียนหนองบัวราษฎร์นิยม                                  |                                                                                                    | Course and                                                                                                    | ครูผู้ช่วย                  | มีคนถือ<br>ครอง  | -            |
| 1056                               | 0009336           | โรงเรียนเชียงเครือวิทยาคม                                  | 10.000                                                                                                    | and the second second s | ครูผู้ช่วย                  | มีคนถือ<br>ครอง  | 1            |
| 144                                | 0009081           | โรงเรียนหนองโพนวิทยา<br>ยน(สาขาบ้านหนองไผ่ราษฎร์<br>บำรุง) | income the second second second second second second second second second second second second second second s | second reside                                                                                                    | ครู                         | มีคนถือ<br>ครอง  | 1            |
| 7749                               | 0009210           | โรงเรียนห้วยตูมวิทยาคาร                                    | 100000                                                                                                    | 1000                                                                                                    | ครูผู้ช่วย                  | มีคนถือ<br>ครอง  | 1            |
| 1584                               | 0009633           | โรงเรียนกาฬสินธุ์พิทยาสัย                                  |                                                                                                    | and the second second                                                                                                    | ครู                         | มีคนถือ<br>ครอง  | 1            |
| 7479                               | 0009330           | โรงเรียนกาฬสินธุ์พิทยาสัย                                  |                                                                                                    | stabilities and the                                                                                                    | ครู                         | มีคนถือ<br>ครอง  | 1            |
| 1104                               | 0009712           | โรงเรียนพิพัฒน์ราษฎร์บำรุง                                 | 10000                                                                                                    | 1. 1800 Bits 17                                                                                                    | ผู้อ่านวยการ<br>สถานศึกษา   | มีคนถือ<br>ครอง  | 1            |
| 1107                               | 0009713           | โรงเรียนพิพัฒน์ราษฎร์บำรุง                                 | in the second                                                                                                  | a isometric in                                                                                                    | รองผู้อำนวยการ<br>สถานศึกษา | มีคนถือ<br>ครอง  | 1            |

3) คลิกเลือกบุคคล เพื่อเข้าไปแก้ไข (คลิกรูปดินสอ) ตามรูปภาพด้านล่าง

4) คลิกเลือกเม่นูย่อย การศึกษา กรณีเพิ่มวุฒิครั้งแรก ให้ไปเพิ่มวุฒิที่เครื่องหมาย + มุมบน

ด้านขวา ตามภาพ แล้วกรอกระดับการศึกษา/วุฒิการศึกษา/สาขาวิชาเอก แล้วกด<sup>ู</sup>บันทึก ดังรูปด้านล่างนี้

| ข้อมูลทะเบียนประวัติ : การศึกษา     |   |                            |       |                                           |
|-------------------------------------|---|----------------------------|-------|-------------------------------------------|
| \Xi ข้อมูลบุคคล                     | ก | 🖍 บันทึกข้อมูลการศึกษา 🛛 🖬 |       |                                           |
| 🔚 เงินเดือน - กบข การศารงศาแหน่ง    | 1 | ระดับการศึกษา              | Ŧ     |                                           |
| 🗄 การศึกษา                          |   | วุฒิการศึกษา               | -     | มวิชาเอกโนสถานศึกษา สาขาวิชาเอกโบรรา<br>▼ |
| 🗄 การสอน/การปฏิบัติหน้าที่เพิ่มเติม |   |                            |       |                                           |
| 🏣 ที่อยู่                           |   | สาขาวิชาเอก                | *     | ร สาขาวิชาเอก ดัวเลือก                    |
| \Xi ใบประกอบวิชาชีพ                 | - |                            |       | คณิตศาสตร์ 🖍 🗑                            |
| 🗄 การช่วยราชการ                     |   | אווענע                     | entar | lan                                       |
|                                     |   |                            |       |                                           |
|                                     |   |                            |       |                                           |
|                                     |   |                            |       |                                           |
|                                     |   |                            |       |                                           |
|                                     |   |                            |       | บันทึก ยกเลื                              |

จากนั้น จึงไปเลือกวุฒิการศึกษาแรกบรรจุ กลุ่มวิชาเอกตามมาตรฐานวิชาเอกในสถานศึกษา และสาขาวิชาเอกที่บรรจุ ในลำดับต่อไป ตามรูปภาพ (จะข้ามขั้นตอนไม่ได้ ต้องเพิ่ม (+) วุฒิก่อน ก่อนที่จะไปเลือกวุฒิ

#### แรกบรรจุ)

| ข้อมูลทะเบียนประวัติ : การศึกษา     |                                                                 |                                                            |                                    |          |        |
|-------------------------------------|-----------------------------------------------------------------|------------------------------------------------------------|------------------------------------|----------|--------|
| 듣 ข้อมูลบุคคล                       | การศึกษา                                                        |                                                            |                                    |          |        |
| 🗮 เงินเดือน - กบข การดำรงตำแหน่ง    |                                                                 |                                                            |                                    |          |        |
| การศึกษา                            | ⊂วฺฒํการศึกษาแรกบรรจ<br>ปริญญาตรี หรือ เทียบเท่า กศ.บ.คณิตศาส 👻 | − กลุ่มวิชาเอกตามมาตรฐานวิชาเอกในสถานศึกษา —<br>คณิตศาสตร์ | ิสาขาวิชาเอคทีมรรจ<br>▼ คณิตศาสตร์ |          | · _    |
| 🔚 การสอน/การปฏิบัติหน้าที่เพิ่มเติม | •                                                               |                                                            |                                    |          | •      |
| 🗄 र्गवर्ष                           | ระดับการศึกษา                                                   | วุฒิการศึกษา                                               | สาขาวิชาเอก                        | ตัวเลือก |        |
| 듣 ใบประกอบวิชาชีพ                   | ปริญญาตรี หรือ เทียบเท่า                                        | กศ.บ.คณิตศาสตร์                                            | คณิตศาสตร์                         | × 1      |        |
|                                     |                                                                 |                                                            |                                    |          |        |
|                                     |                                                                 |                                                            |                                    |          |        |
|                                     |                                                                 |                                                            |                                    |          |        |
|                                     |                                                                 |                                                            |                                    |          |        |
|                                     |                                                                 |                                                            |                                    |          |        |
|                                     |                                                                 |                                                            |                                    | บันทึก   | ยกเล็ก |

ข้อสังเกต หากเลือกรายการหัวข้อตรวจสอบใดแล้ว แสดงรายการนั้นออกมา แสดงว่ารายการนั้นยังไม่ได้ กรอกข้อมูล ให้ไปคลิกที่ตัวเลือก (รูปดินสอ) เพื่อเข้าไปกรอกข้อมูลนั้น ให้ครบถ้วน สมบูรณ์ แล้วบันทึก เมื่อกรอกแล้ว กลับมาที่เมนูตรวจสอบสถานะการบันทึกข้อมูล ข้อมูลที่บันทึกแล้วจะทยอยหายไปจนกระทั้งไม่มีข้อมูลมาแสดง จึงจะ ถือว่าได้กรอกรายการข้อมูลนั้นครบถ้วนแล้ว แต่จะกรอกถูกต้อง ครบถ้วน สมบูรณ์ 100% หรือไม่นั้น ขอให้เจ้าหน้าที่ ดำเนินการตรวจสอบรายละเอียดอีกที เพราะระบบช่วยกรองได้ระดับหนึ่งเท่านั้น ว่ากรอกข้อมูลครบหรือไม่ครบ ส่วนความถูกต้อง สมบูรณ์ ต้องให้เจ้าหน้าที่เป็นผู้ดำเนินการตรวจสอบด้วยตนเอง

## กรณีการกำหนดวิชาเอกในตำแหน่งว่าง

ให้ไปที่เมนูอัตรากำลัง -> การปรับปรุงอัตรากำลัง แล้วเลือกตำแหน่งว่าง คลิกรูปดินสอ ตามภาพ

| #ເມນູກຄັກ ສາທາ.       | 9  | 830  | 0146653 | โรงเรียนชุมชนบ้านแม่ใส |      | นายสิทธิพงษ์ จันสม           | РŞ         | มีคนถือครอง |             | Z 1              |
|-----------------------|----|------|---------|------------------------|------|------------------------------|------------|-------------|-------------|------------------|
| 🔒 ยินดีด้อนรับ        | 10 | 737  | 0146664 | โรงเรียนชุมชนบ้านแม่ใส |      | นางสาวอัญชลี อัศว<br>จินดาพล | ครู        | มีคนถือครอง |             | 21               |
| #ระบบงาน              | 11 | 55   | 0146650 | โรงเรียนชุมชนบ้านแม่ใส | 1000 | นางสาวอัมพรพรรณ<br>ก่อนคำ    | ครู        | มีคนถือครอง | คอมพิวเตอร์ | 21               |
| - La งานอตราคาลง      | 12 | 3771 | 0146662 | โรงเรียนชุมชนบ้านแม่ใส | 1000 | นางสาวอ้อมพร พุ่ม<br>ร่วมใจ  | Aŝ         | มีคนถือครอง |             | Z 1              |
| อัตรากำลังภาพรวม      | 13 | 33   | 0146661 | โรงเรียนชุมชนบ้านแม่ใส | 1000 | นายเสน่ห์ ค้าสม              | ครู        | มีคนถือครอง |             | คลิกระปดิบสอ     |
| ปริมาณงานของสถานศึกษา | N  | 3054 | 0146655 | โรงเรียนชุมชนบ้านแม่ใส | 1000 | นางเสาวภา ใจสม               | ครู        | มีคนถือครอง |             | FILITING OF LETE |
| อัตราว่าง             | 15 | 3686 | 0146658 | โรงเรียนชุมชนบ้านแม่ใส |      |                              | ครูผู้ช่วย | ว่างมีเงิน  | คอมพิวเตอร์ |                  |
| อัตราว่างภาพรวม       |    |      |         |                        |      |                              |            |             |             |                  |

จากนั้น ทำการคลิกเลือกกลุ่มวิชาเอกตามมาตรฐานวิชาเอกในสถานศึกษา เพื่อกำหนดวิชาเอกให้กับ ตำแหน่งว่างดังกล่าว แล้วคลิกบันทึก ดังภาพด้านล่าง

| #เมนูหลัก | สพท.                                                                                                    | <b>A</b>                                                        | G  |
|-----------|----------------------------------------------------------------------------------------------------|-----------------------------------------------------------------|----|
| <b>f</b>  | อินดีต่อนรับ                                                                                                    | 🖜 แก้ไขข้อมูลระบบอัตรากำลัง : ข้าราชการครูและบุคลากรทางการศึกษา |    |
| #ระบบงาน  |                                                                                                    |                                                                 |    |
| -4        | งานอังธาคำสัง ^<br>การปรับปรุงอังธาคำสัง<br>อังธากำสังภาพรวม<br>ปริมาณงานของสถานศึกษา<br>อังธาว่าง<br>อังธาว่าง | 7/7<br>                                                         |    |
|           | ข้อมูลเกษียณ                                                                                                    | บันพิก ยกเลื                                                    | n  |
|           | ข้อมูลเกษียณภาพรวม<br>สรุปข้อมูลเกษียณ                                                                          |                                                                 | \$ |
|           | ควรท่ายราชควร                                                                                                   |                                                                 |    |

ทั้งตำแหน่งที่มีคนครองและตำแหน่งว่าง ระบบ HRMS.OBEC มีความจำเป็นต้องกำหนดวิชาเอก ทุกตำแหน่ง เพราะระบบจะทำดึงข้อมูลเหล่านี้ไปใช้ในการคำนวณมาตรฐานวิชาเอกที่กำหนดให้มีในสถานศึกษา ดังนั้น หากกรอกวิชาเอกไม่ครบทุกตำแหน่ง จะมีผลทำให้จำนวนครูตามบัญชีถือจ่าย (จ.18) ที่จำแนกตามกลุ่มวิชาเอกไม่ครบ ตามไปด้วย ดังนั้น จึงต้องบันทึกข้อมูล **กลุ่มวิชาเอกที่บรรจุ** ของครูให้ครบทุกตำแหน่ง (<mark>ทั้งตำแหน่งมีคนและตำแหน่ง</mark> ว่าง) ดังตัวอย่างด้านล่างนี้

| อัตรากำลัง                | อัตรา                   | มาตรฐานวิชาเอก(ค.                  | .ค.ศ.) | จำนวนครูตาม(จ.18<br>วิชาเอกของสถานศ์ | 3+ตำแหน่ง<br>ใกษาในปัจ | ว่าง)<br>จุบัน           | ดรูดวรมีตาม                        | มาตรฐานวิชาเอก |  |
|---------------------------|-------------------------|------------------------------------|--------|--------------------------------------|------------------------|--------------------------|------------------------------------|----------------|--|
| ดรู<br>ตามเกณฑ์<br>ก.ค.ศ. | กำลังครู<br>ตาม<br>จ.18 | วิชาเอก                            | สำนวน  | วิชาเอก                              | ร่<br>มี<br>ตัว        | ใานวน<br>ว่างระบุ<br>เอก | วิชาเอก                            | จำนวน          |  |
| 15                        | 15                      | ประถมศึกษา                         | 1      | ประถมศึกษา                           | 1                      | 0                        | ประถมศึกษา                         | 0              |  |
| ขาด/เกิน                  | 0                       | ปฐมวัย                             | 1      | ปฐมวัย                               | 1                      | 0                        | ปฐมวัย                             | 0              |  |
| ครูมีตัวจริง              | 14                      | ภาษาไทย                            | 1      | ภาษาไทย                              | 2                      | 0                        | ภาษาไทย                            | 0              |  |
| อัตราครูว่าง              | 1                       | คณิตศาสตร์                         | 1      | คณิตศาสตร์                           | 2                      | 0                        | คณิตศาสตร์                         | 0              |  |
|                           |                         | ภาษาอังกฤษ                         | 1      | ภาษาอังกฤษ                           | 1                      | 0                        | ภาษาอังกฤษ                         | 0              |  |
|                           |                         | สังคมศึกษา                         | 1      | สังคมศึกษา                           | 0                      | 0                        | สังคมศึกษา                         | 0              |  |
|                           |                         | วิทยาศาสตร์                        | 1      | วิทยาศาสตร์                          | 4                      | 1                        | วิทยาศาสตร์                        | 0              |  |
|                           |                         | เทคโนโลยี                          |        | เทคโนโลยี                            | 0                      | 0                        | เทคโนโลยั                          | 0              |  |
|                           |                         | คอมพิวเตอร์                        |        | คอมพิวเตอร์                          | 1                      | 1                        | คอมพิวเตอร์                        | 0              |  |
|                           |                         | วิทยาศาสตร์ (ประถม<br>ศึกษา/ม.ต้น) |        | วิทยาศาสตร์ (ประถม<br>ศึกษา/ม.ต้น)   | 3                      | 0                        | วิทยาศาสตร์ (ประถม<br>ศึกษา/ม.ต้น) | 0              |  |
|                           |                         | วิทยาศาสตร์ทั่วไป<br>(ม.ปลาย)      |        | วิทยาศาสตร์ทั่วไป<br>(ม.ปลาย)        | 0                      | 0                        | วิทยาศาสตร์ทั่วไป<br>(ม.ปลาย)      | 0              |  |
|                           |                         | พิสิกส์                            |        | ฟิสิคส์                              | 0                      | 0                        | พิสิกส์                            | 0              |  |
|                           |                         | เคมี                               |        | เคมี                                 | 0                      | 0                        | เคมี                               | 0              |  |

5) การปรับปรุงข้อมูลการสอน

ไปที่เมนูการส<sup>อ</sup>น เลือกกลุ่มสาระการเรียน วิชาที่สอน ระดับที่สอน แล้วกดบันทึกตามรูป โดยให้ระบุ กลุ่มสาระหลักและวิชาสอน ที่ทำการสอนมากที่สุด โดยพิจารณาจากจำนวนคาบรวมหรือหน่วยกิต

| ข้อมูลทะเบียนประวัติ : การสอน    |                                                                                                    |        |
|----------------------------------|----------------------------------------------------------------------------------------------------|--------|
| 🗄 ข้อมูลบุคคล                    | การสอน                                                                                                |        |
| 📰 เงินเดือน - กบข การดำรงดำแหน่ง | คณุภาพการโอบรู้ภาษาไทย 2× ภาษาไทย X× ม.4                                                              | × •    |
| 語 การศึกษา                       | 🤌 หมายเหตุ ! ให้ระบุกลุ่มสาระหลักและวิชาสอน ที่ทำการสอนมากที่สุด โดยพิจารณาจากจำนวนตาบรวมหรือหน่วยกิด |        |
| 🗄 การสอน                         |                                                                                                    |        |
| 註 fiag                           |                                                                                                    |        |
| ፤่่ ใบประกอบวิชาชีพ              |                                                                                                    |        |
| ‡่≘ การปฏิบัติหน้าที่เพิ่มเติม   |                                                                                                    |        |
| ፤ี่⊒ การช่วยราชการ               |                                                                                                    |        |
|                                  | บันหัก                                                                                                | ยกเล็ก |

# 2. แบบปริมาณงานของสถานศึกษา (ข้อมูล 10 มิ.ย. 2566)

2.1 ก่อนเข้าไปดำเนินการตรวจส<sup>ื่</sup>อบข้อมูลในแบบปริมาณงานสถานศึกษา ขอให้ทุกเขตเข้าไปกำหนดเกณฑ์ อัตรากำลังครูในสถานศึกษาที่มีจำนวนนักเรียน 40 คนลงมาให้ครบทุกโรงเรียน (ตาม ว23/2563)

 กรณีที่ กศจ./อ.ก.ค.ศ.เขตพื้นที่การศึกษา กำหนดเกณฑ์อัตรากำลังครูที่มีนักเรียน 40 คนลงมา ให้เท่ากันทุกโรงเรียน เช่น จำนวน 4 อัตรา ให้ไปที่เมนูกรอบอัตรากำลังสำนักงานเขตพื้นที่การศึกษา คลิกที่ปุ่มแก้ไข ข้อมูล เลือกจำนวน อัตรากำลังครู แล้วกดบันทึก ดังรูปภาพ

| หสัก   | ສັນເກ.                    |    | 275 E                                                                                                  |        |    |
|--------|---------------------------|----|----------------------------------------------------------------------------------------------------|--------|----|
| •      | ยินดีต่อนรับ              | 1  | ผู้อำนวยการสำนักงานเขตพื้นที่การศึกษา                                                                  |        | 1  |
| ***    |                           | 2  | รองผู้อำนวยการสำนักงานเขตพื้นที่การศึกษา (โครงสร้าง)                                                   |        | 3  |
| T      | งานอัตรากำลัง 🗸           | 3  | รองผู้อำนวยการสำนักงานเขตพื้นที่การศึกษา (ขั้วคราวและมีเงื่อนไข)                                       |        | 0  |
|        | งานทะเบียนประวัติ 🗸       | 4  | บุคลากรทางการศึกษาอื่นตามมาตรา 38 ข. (5)                                                               |        | 0  |
| Report |                           | 5  | ดีกษานิเทศก์                                                                                           |        | 21 |
|        | รายงานข้อมูลสาร 🗸         | 6  | มุคลากรหางการศึกษาอื่นตามมาตรา 38 ค.(2) 🖍 แก้ไขเข้าหาว สพท พิษณุโอก อตรดิตภ์ : 🕞                       | ~      | 49 |
| ×      | ข้อมูลเคษียณอายุ          | 7  | มุดอากรทางการศึกษาอื่นตามมาตรา 38 ค.(2) วิชาการ                                                        | ^      | 40 |
| *      |                           | 8  | มุคลากรทางการศึกษาอื่นตามมาตรา 38 ค.(2) ทั่วไป มี≣ เกณฑ์อัตรากำลัง รถิสเบตที่นก็การศึกษา<br>1000650001 |        | 9  |
| ſ      | ข้อมูลสำนักงานเขตฯ        | 9  | ข้อส่านความแรดทั่งที่การศึกษา<br>กลุ่มอำนวยการ สพบ.พิษณุโลก อุตรดิตถ์                                  |        | 6  |
| 4      | กรอบอัตรากำลังสำนักงานเขต | 10 | กลุ่มบริหารงานการเงินฯ                                                                                 | u 40 m | 10 |
| ۲      | โรงเรียนในสังกัด          | 11 | กลุ่มบริหารงานบุคคล                                                                                    |        | 13 |
|        | ข้อมูลส่วนตัว             | 12 | กลุ่มนโยบายและแผน มันพิก                                                                               | ขคเล็ก | 7  |
| n      | ออกจากระบบ                | 13 | กลุ่มส่งเสริมการจัดการศึกษา                                                                            |        | 9  |
|        |                           | 14 | กลุ่มนิเทศ ติดตามฯ                                                                                     |        | 2  |
|        |                           | 15 | หน่วยตรวจสอบภายใน                                                                                      |        | 2  |
|        |                           | 16 | อัตรากำลังครูในสถานศึกษาที่มีจำนวนนักเรียน 40 คนลงมา (ตาม ว23)                                         |        | 4  |

2) กรณีที่ กศจ./อ.ก.ค.ศ.เขตพื้นที่การศึกษา กำหนดหนดเกณฑ์อัตรากำลังครูที่มีนักเรียน 40 คนลงมา แต่ละโรงเรียนไม่เท่ากัน หรือกำหนดเป็นช่วงจำนวนนักเรียน เช่น โรงเรียนที่มีนักเรียน 1 – 20 คน กำหนดเกณฑ์ อัตรากำลังครูให้ 2 อัตรา, นักเรียน 21 – 40 คน กำหนดเกณฑ์อัตรากำลังครูให้ 4 อัตรา เป็นต้น ให้ไปกำหนดเกณฑ์ อัตรากำลังครูที่เมนู โรงเรียนในสังกัด ดังรูป

เมนูโรงเรียนในสังกัด --> เลือกโรงเรียน คลิกแก้ไข (รูปดินสอ) แล้วไปที่เกณฑ์อัตรากำลัง เพื่อเลือก อัตรากำลังครู แล้วกดบันทึก ดังรูป

| <b>n</b>  | ບິນສີສ່ອນຈັນ                          |      | ្រភ    | ยชื่อโรงเรียนใ | นสังกัด สพม.พิษณุโลก อุตรดิตถ์     | (1000650001) |                    |                   |                                       |           |              |                                             |                 | เพิ่ม 📤 | ivaan <mark>5</mark> 7 |
|-----------|---------------------------------------|------|--------|----------------|------------------------------------|--------------|--------------------|-------------------|---------------------------------------|-----------|--------------|---------------------------------------------|-----------------|---------|------------------------|
| #ระบบงาน  | งานอัตรากำลัง                         | ~    | รายชื่ | อโรงเรียนในสั  | ้งกัด สพม.พิษณุโลก อุตรดิตถ์ (1    | 000650001)   |                    |                   |                                       |           | ค้นหา        |                                             |                 |         | Q                      |
|           | งานทะเบียนประวัติ                     | ~    | ที่↑   | รหัส           | ข้อโรงเรียน                        | สำบล         | อำเภอ              | ຈັงນວັດ           | ขนาดโรงเรียนตามเกณฑ์การข้าย           | าของ สพร. | พื้นที่พิเศษ | ร.ร.ในโครงการ                               | สาขาของโรงเรียน | สถานะ   | สำเนินการ              |
| #Report   |                                       |      | 1      | 1053690315     | อุตรศึตถ์                          | ท่าอิฐ       | เมืองอุตรผิดถ่     | ខ្មុគទគឺគាត់      | ขนาดใหญ่พิเศษ                         |           |              |                                             |                 | ปกติ    | 0/0                    |
|           | รายงานข้อมูลสาร                       | ~    | 2      | 1053690316     | อุตรติดภัตรุณี                     | ท่าอิฐ       | เมืองอุตรคิดถ์     | តុគនគិគេព័        | ขนาดใหญ่พิเศษ                         |           |              |                                             |                 | ปกติ    | 0/0                    |
| N N       | ข้อมูลเกษียณอายุ<br>รายงานตัวขีวัดควา | ~ ~  | 3      | 1053690317     | เครียมอุดมศึกษาน้อมเกล้า อุตรติดถ่ | 🥒 แก้ไบร     | ข้อมูล: แสนดอวิท   | 10536 : רש        | 90319) 📑                              |           | <b>4</b>     | <u>โครงการหนึ่งต่าบลหนึ่งโรงเรียนคุณภาพ</u> |                 | ปกติ    |                        |
| *ตัวเลือก |                                       |      | 4      | 1053690318     | หุ่งกะโล่วิทยา                     | 530          | ชื่อโรงเรียบใบสังค | íe.               |                                       |           |              | โครงการหนึ่งต่าบลหนึ่งโรงเรียนคุณภาพ        |                 | shiệ    | 0/=                    |
| n]        | ข้อมูลสำนักงานเขตา                    |      | 5      | 1053690319     | แสนดอวิทยา                         | i= dam       | อดั่มสวน อัตรา     | าลังครูในสถานศึกร | ราทีมีสำนวนนักเรือน 40 คนองมา (ตาม 52 | 3)        |              |                                             |                 | ปกติ    | 0/0                    |
| <b>E</b>  | กรอบอัตรากำลังส่านักงาน               | 1100 | 6      | 1053690321     | น้ำริดวิทยา                        | . O dou      | · 1                |                   |                                       |           |              |                                             |                 | ปกติ    | 0 / 1                  |
| •         | โรงเรียนในสังกัด                      |      | 7      | 1053690322     | ตรอนตรีสินธุ์                      |              | 2                  |                   |                                       |           |              | โครงการหนึ่งต่าบลหนึ่งโรงเรียนคุณภาพ        |                 | ปกติ    | 0/0                    |
| 20        | ข้อมูลส่วนตัว                         | _    | 8      | 1053690323     | ท่าปลาประชาอุทิศ                   |              | 3                  |                   |                                       | -         |              | โครงการหนึ่งค่าบลหนึ่งโรงเรียนคุณภาพ        |                 | ปกติ    | 0/0                    |
| n         | ออกจากระบบ                            |      | 9      | 1053690324     | น้ำปาดชนูปถัมภ์                    | 1            | -                  |                   |                                       | in        |              | โครงการหนึ่งด่าบลหนึ่งโรงเรียนคุณภาพ        |                 | ปกติ    | 0/0                    |
|           |                                       |      | 10     | 1053690325     | พ่ากท่าวิทยา                       | ฟากท่า       | ฟากท่า             | อุตรติดถ่         | ขนาดกลาง                              |           |              | โครงการหนึ่งด่าบลหนึ่งโรงเรียนคุณภาพ        |                 | ปกติ    |                        |

2.2 การกำหนดโรงเรียนสาขา ให้ไปกำหนดที่เมนู โรงเรียนในสังกัด --> เลือกโรงเรียน คลิกแก้ไข (รูปดินสอ) --> ข้อมูลพื้นฐาน --> เลือกสาขาของโรงเรียน แล้วคลิกปุ่มบันทึก ดังรูป

| <b>f</b>     | ยินดีต่อนรับ              | ิจรายชื่อโรงเรียนในสังกัด สพม.พิษณุโลก อุดรติลส์ (1000650001) |                                         |                                        |                                             |                            |              |                                       |                 |       |          |  |
|--------------|---------------------------|---------------------------------------------------------------|-----------------------------------------|----------------------------------------|---------------------------------------------|----------------------------|--------------|---------------------------------------|-----------------|-------|----------|--|
| #1200011     |                           | รายชื่อโรงเรีย                                                | นในสังกัด สพม.พิษณุโลก อุดรดิดถ์ (1)    | 000650001)                             |                                             |                            | ด้นหา        |                                       |                 |       | (        |  |
| E .          | งานพะเบือนประวัติ 🗸       | ที่∱ รนัส                                                     | ชื่อโรงเรียน                            | 🥒 แก้ไขข้อมูล: แสน                     | ดอวิทยา : (1053690319)                      | • ×                        | พื้นที่พิเศษ | ร.ร.ในโครงการ                         | สาขาของโรงเรียน | สถานะ | สำเน็นกา |  |
| AReport      |                           | 1 105369                                                      | 0315 อุตรคิตถ์                          | 💊 รายชื่อโรงเรียน                      | ในสังกัด                                    |                            |              |                                       |                 | ปกติ  |          |  |
|              | รายงานข้อมูลสาร 🗸         | 2 1053690                                                     | 0316 តុគុនគឺគណ៍គន្លពី                   | ! Ξ ข้อมูลพื้นฐาน                      | รงัส MDE CODE<br>1053690319                 |                            |              |                                       |                 | ปกติ  | D / 1    |  |
| ų i          | รายงานตัวบีวัดควา 🗸       | 3 105369                                                      | 0317 เครียมอุดมศึกษาน้อมเกล้า อุดรดิดถ้ | <table-cell> น้อมูลทั่วไป</table-cell> | ซงัส SMIS CODE<br>53012008                  |                            |              | โครงการหนึ่งด่าบลหนึ่งโรงเรียนคุณภาพ  |                 | ปกติ  |          |  |
| #ตัวเลือก    |                           | 4 105369                                                      | 0318 พุ่งกะโล่วิทยา                     | : 🗄 เกณฑ์อัตรากำลัง                    | ชื่อโรงเรียน<br>แสนดอวิทยา                  |                            |              | โครงการหนึ่งด่าบลหนึ่งโรงเรียนคุณภาพ  |                 | ปกติ  | 0/0      |  |
| <b>n</b> ] : | ข้อมูลส่านักงานเขตฯ       | 5 105369                                                      | 0319 แสนดอวิทยา                         |                                        | ประเภทสถานศึกษา<br>ม.มัธยมศึกษา             | *                          |              |                                       |                 | ปกติ  | 0/1      |  |
| <u>n</u>     | กรอบอัตรากำลังสำนักงานเขต | 6 105369                                                      | 0321 น้ำริดวิทยา                        |                                        | ขนาดสถานศึกษา<br>ขนาดกลาง                   | -                          |              |                                       |                 | ปกติ  | 0/1      |  |
| ۵ ا          | โรงเรียนในสังกัด          | 7 1053690                                                     | 0322 ตรอนตรีสินชุ                       |                                        | เขตการปกครอง                                | *                          | 4            | โครงการหนึ่งด่ามลหนึ่งโรงเรียนคุณภาพ  |                 | ปกติ  | D / 1    |  |
| 20 1         | ນ້ວນຸຄສ່ວນທັວ             | 8 105369                                                      | 0323 ท่าปลาประชาลุทิศ                   |                                        | <sup>តិកក់ត</sup><br>สพม.พิษณุโลก อุตรคิดถ์ | *                          |              | โครงการหนึ่งต่าบลิทนึ่งโรงเรียนคุณภาพ |                 | ปกติ  | 0/0      |  |
| 1 2          | ออกจากระบบ                | 9 105369                                                      | 0324 น้ำปาดชนูปกับภ์                    |                                        | สาขาของโรงเรียน                             | -                          |              | โครงการหนึ่งต่ามลหนึ่งโรงเรียนคุณภาพ  |                 | ปกติ  | 0/8      |  |
|              |                           | 10 105369                                                     | 0325 พ่ากท่าวิทยา                       | · L                                    | สถานะสถานศึกษา<br>ปกติ                      | -                          |              | โครงการหนึ่งต่าบลหนึ่งโรงเรียนคุณภาพ  |                 | ปกติ  | 0/8      |  |
|              |                           | 11 105369                                                     | 0326 บ้านโคกวิทยาคม                     | · · · · · · · · · · · · · · · · · · ·  |                                             |                            | ช.ชายแคน     | โครงการหนึ่งผ่าบลหนึ่งโรงเรียนคุณภาพ  |                 | ปกติ  | 0/8      |  |
|              |                           | 12 105369                                                     | 0327 พี่ขับ                             |                                        |                                             | บันทึก <mark>ยกเล็ก</mark> |              |                                       |                 | ปกติ  | 0/0      |  |
|              |                           | 13 105369                                                     | 0328 บ้านโคนพิทยา                       | บ้านโดน พิชัย                          | อุตรติตย์ ขนาดกลาง                          |                            |              | โครงการหนึ่งด่าบลหนึ่งโรงเรียนคุณภาพ  |                 | ปกติ  | 0/0      |  |
|              |                           | 14 105369                                                     | 0329 ดาราพิทยาคม                        | บ้านดารา พิชัย                         | อุตรดิตถ์ ขนาดกลาง                          |                            |              | โครงการหนึ่งต่าบลหนึ่งโรงเรียนคุณภาพ  |                 | ปกติ  | 0/8      |  |

การคิดคำนวณสายงานผู้บริหารสถานศึกษาตามเกณฑ์ ว 23/2563 ให้นำจำนวนนักเรียนในกลุ่มสถานศึกษา ไปรวมกันเพื่อกำหนดอัตรากำลังสายงานผู้บริหารสถานศึกษา ส่วนสายงานการสอนให้คิดคำนวณอัตรากำลังสายงานการ สอนของโรงเรียนสาขา <u>แยกออกจาก</u>โรงเรียนหลัก)

ทั้งนี้ การคำนวณอัตรากำลังครูในโรงเรียนสาขา ระบบ HRMS.OBEC จะยึดจำนวนนักเรียนจากระบบ DMC เป็นหลัก ระบบ DMC นับจำนวนนักเรียนรายหัวที่ไหน ระบบ HRMS.OBEC ก็จะใช้จำนวนนักเรียนที่โรงนั้นเป็นหลักในการคำนวณอัตรากำลังครู โรงเรียนสาขาทุกโรงเรียนตามระบบ DMC จะต้องมีรหัสโรงเรียน 10 หลัก <u>ส่วนห้องเรียนไม่ถือว่าเป็นโรงเรียนสาขา</u> ซึ่งจะไม่มี รหัสโรงเรียน ดังนั้นจะไม่มีการแบ่งจำนวนนักเรียนรายชั้นออกมาให้อีกโรง เพื่อคิดคำนวณอัตรากำลังครูให้ได้อัตราเพิ่มอีกเป็นอันขาด 2.3 การกำหนดโรงเรียนที่ไปเรียนรวม

เลือกเมนูโรงเรียนในสังกัด --> เลือกโรงเรียน คลิกแก้ไข (รูปดินสอ) --> ข้อมูลพื้นฐาน --> เลือก โรงเรียนที่ไปเรียนรวม แล้วคลิกปุ่มบันทึก ดังรูป

| #เมนูหลัก      | สพท.                               |      | 🔒 চ   | งเรียนในสังกัด | a contract         |                                           | and a second | -                    |                            |                  |           | (         |
|----------------|------------------------------------|------|-------|----------------|--------------------|-------------------------------------------|--------------|----------------------|----------------------------|------------------|-----------|-----------|
| <b>n</b>       | ยินดีต้อนรับ                       |      | \$5   | ายชื่อโรงเรีย  | 🥕 แก้ไขข้อมูล: หาม | แหโพนทองวิทยาคม : (1046030.               | 🖬 🗙          |                      |                            | le               | พิ่ม 🕒ส่ง | ออก (171  |
| #ระบบงาา       | 1                                  |      | รายขึ | ชื่อโรงเรียนใ  | 🏷 รายชื่อโรงเรียน  | ในสังกัด                                  |              | แหา                  |                            |                  |           | Q         |
| 8              | งานอัตรากำลัง<br>งานทะเบียนประวัติ | ~    |       |                | 1 ข้อมูลพื้นฐาน    | รงรัส MOE CODE<br>1046030002              |              |                      |                            | 5                |           |           |
| #Report        |                                    |      | ที่↑  | รนัส           | 9 ข้อมูลทั่วไป     | รพัส SMIS CODE<br>46010033                |              | .น<br>มการ           | สาขาของ<br>โรงเรียน        | ห้ไปเรียน<br>รวม | สถานะ     | ดำเนินการ |
|                | รายงานข้อมูลสาร                    | ~    |       | -              | 🗄 เกณฑ์อัตรากำลัง  | ชื่อโรงเรียน<br>หามแหโพนทองวิทยาคม        |              | งการ                 |                            |                  |           |           |
| ×              | ข้อมูลเกษียณอายุ                   | ~    | 1     | 10460300(      |                    | ประเภทสถานศึกษา<br>ป.ประถมศึกษา           | •            | ตำบล                 |                            |                  | ปกดิ      |           |
| <b>P</b>       | มาตรฐานวิชาเอก                     | ~    |       |                |                    | ขนาดสถานศึกษา<br>ขนาดเล็ก                 | -            | รียน<br>กาพ          |                            |                  |           |           |
| ¥<br>#ตัวเลือก | รายงานตัวชวัดควา                   | ~    | 2     | 104603000      |                    | เขตการปกครอง                              |              | งการ<br>ตำบล         |                            |                  | ปกติ      |           |
|                | ข้อมูลสำนักงานเขตฯ                 |      |       |                |                    | <sub>สังกัด</sub><br>สพป.กาพัสินธุ์ เขต 1 | ¥            | รียน<br>กาพ          |                            |                  |           |           |
| Ċ              | กรอบอัตรากำลังส่านักงา             | นเขต | 3     | 10460300(      |                    | สาขาของโรงเรียน                           | *            |                      | หามแห<br>โพนทอง<br>วิทยาคม |                  | ปกติ      | 0/1       |
| \$             | โรงเรียนในสังกัด                   |      | 4     | 104603000      |                    | โรงเรียนที่ไปเรียนรวม<br>                 |              |                      |                            |                  | ปกดิ      | 0/1       |
|                | ข้อมูลส่วนตัว                      |      | 5     | 10460300(      |                    | ปกติ                                      | •            | a                    | 1                          | <                | ปกติ      | 0/1       |
|                | ออกจากระบบ                         |      | 6     | 104603000      |                    |                                           |              | -                    |                            |                  | า ปกติ    | 0/1       |
|                |                                    |      | 7     | 104603000      |                    |                                           | มันทึก ยกเล  | in                   |                            |                  | ปกดิ      | 0/1       |
|                |                                    |      |       |                | สมอบมาฉารย์        | เนื้อง ขมาด                               |              | โครงการ<br>หนึ่งตำบล |                            |                  |           |           |

ทั้งนี้ การคิดคำนวณสายงานผู้บริหารสถานศึกษาและสายงานการสอนในโรงเรียนเรียนรวม ให้นำจำนวน นักเรียนในกลุ่มสถานศึกษาไปรวมกัน เพื่อกำหนดอัตรากำลังสายงานผู้บริหารสถานศึกษา และคำนวณอัตรากำลัง สายงานการสอนในโรงเรียนที่ไปเรียนรวม) 2.4 การกำหนดโรงเรียนในโครงการและพื้นที่ลักษณะพิเศษ ซึ่งอยู่ในเงื่อนไข คปร. ในการจัดสรรคืนอัตราว่าง จากผลการเกษียณอายุราชการ เช่น โครงการพระราชดำริ โครงการหนึ่งตำบลหนึ่งโรงเรียนคุณภาพ โครงการโรงเรียน ร่วมพัฒนา (Partnership School Project) หรือโรงเรียนที่ตั้งอยู่ในพื้นที่พิเศษตามประกาศของ สพฐ. (เสี่ยภัย ทุรกันดาร ชนกลุ่มน้อย เกาะ ภูเขา และพื้นที่ชายแดนติดกับประเทศเพื่อนบ้าน) ให้แจ้งรายชื่อโรงเรียนพร้อมหลักฐาน รายละเอียด ส่งทาง e-mail : obec.mp@gmail.com เพื่อให้เจ้าหน้าที่ผู้ดูแลระบบส่วนกลาง (Admin) เป็นผู้กำหนดให้

2.5 เมื่อดำเนินการตามข้อ 2.1 - ข้อ 2.4 เรียบร้อยแล้ว จึงเข้าไปตรวจสอบข้อมูลในแบบปริมาณงานของ สถานศึกษา โดยไปที่เมนูงานอัตรากำลัง --> ปริมาณงานของสถานศึกษา ระบบจะทำการประมวลผลคำนวณ อัตรากำลังครู (10 มิถุนายน 2566) ให้อัตโนมัติ ดังรูปด้านล่างนี้

| ÔH          | IRMS API                                                          | = 5          | ะบบบริหารทรั        | พยากรบุคคส                                    | (HRMS        | ) ສານ.ທີ່ນະເ        | นุโลก อุตรต์ | ່າດດ໌: 10006500              | 001 (Area               |              |                                                          |                    |       |        |     |           |             |      |     |           |          |     |               |            |             | A |
|-------------|-------------------------------------------------------------------|--------------|---------------------|-----------------------------------------------|--------------|---------------------|--------------|------------------------------|-------------------------|--------------|----------------------------------------------------------|--------------------|-------|--------|-----|-----------|-------------|------|-----|-----------|----------|-----|---------------|------------|-------------|---|
| ≠เมนูหลัก ส | D111.                                                             | <b>ft</b> an | เอ็ตราก่าลัง - บริบ | าณงานของสถาน                                  | ลึกษา - รา   | เยงานข้อมูลสารเ     | สมเทศ - เกิน | าดเงานของสถานศึกษ            | ,                       |              |                                                          |                    |       |        |     |           |             |      |     |           |          |     | _             |            | _           | ( |
| <b>n</b>    | ยินดีต่อนรับ                                                      | <b>\$</b> 13 | มาณงานของส          | สถานศึกษาใ                                    | น สพม.พิ     | មណ្ <b>តែ</b> ក តុទ | ารดิดถ์ (100 | 00650001)                    |                         |              |                                                          |                    |       |        |     |           |             |      |     |           |          |     |               | () dian    | an (57      | 5 |
| 100000      |                                                                   |              |                     |                                               |              |                     |              |                              |                         | ต้นห         | 1                                                        |                    |       |        |     |           |             |      |     |           |          |     | $\overline{}$ |            | (           | 0 |
|             | งานอิตราศาลิง 🗸                                                   |              |                     |                                               |              |                     |              |                              | 99/09                   |              |                                                          |                    | dauau |        |     |           |             |      |     |           |          |     |               |            |             |   |
| leport      |                                                                   | สาลัน        |                     |                                               |              | สาเกต/กึ่ง          |              | 140                          | โรงเรียน<br>ตาม         | 15cron       | ร.ร.ใน<br>โครงการ                                        | ร.ร.ที่มี          | 41474 | urnsuu |     |           | *- /        | -1   |     |           |          |     |               | 410        | Idagent     |   |
| -           | าเบรามนับบุคส                                                     | đ            | รนัสโรงเรียน        | ชื่อโรงเรียน                                  | สาบอ         | สำเภอ               | รังหวัด      | สังกัด                       | เกณฑ์<br>การข้าย<br>ชอง | โรงเรียน     | (ตาม<br>เงื่อนใบ<br>คปร.)                                | តំកម្មពរះ<br>មិដេម |       |        |     | 112111114 | ee (enseep) | »)   |     | 9132 4.10 | (14)2024 | u)  |               | 9.151 4.10 | (H TH HILDS |   |
|             | ปรีมาณงานของสถานศึกษา                                             |              |                     |                                               |              |                     |              |                              | #H15.                   |              |                                                          |                    | 1/5.  | 10-4   | 10. | 104       | P.S.        | 4310 | ND. | 583       | 97       | нсь | HD.           | 554        | 91          |   |
|             | บุคลากรในภาพรวม                                                   | P1 -         | 1053690315          | อุตรคิดถ์                                     | ท่าอิฐ       | เมือง<br>ลุตรติดถ์  | តុលទតិពេព    | สพม.พิษณุโลก<br>อุครคิดถ์    | ใหญ่<br>พิเศษ           | ม.มัธยมศึกษา |                                                          |                    | 2,673 | 77     | 1   | 4         | 128         | 133  | 1   | 4         | 130      | 135 | 1             | 4          | 130         |   |
|             | บุคลากรจำแนกตามตำแหน่ง<br>จำแนกตามตำแหน่งและส่ว                   | 2            | 1053690316          | ลุครคิดถ์<br>ดรุณี                            | ง่าอิฐ       | เมือง<br>อุตรติดถ์  | ลุตรติดถ์    | ສາໝ.ທີ່ສະໝຸໂລກ<br>ລຸດຣທິດຕໍ  | ขนาด<br>ใหญ่<br>พิเสษ   | ม.มัธยมศึกษา |                                                          |                    | 3,066 | 90     | 1   | 4         | 148         | 153  | 1   | 4         | 148      | 153 | 1             | 4          | 148         |   |
|             | ຈຳແນກຄານເທສ<br>ຈຳແນກຄານກາຣສັກຫາ<br>ຈຳແນກຄານກາຣສັກຫາແລະ            | 3            | 1053690317          | เตรียม<br>อุดมดึกษา<br>น้อมเกล้า<br>อุดรดิตถ์ | มาจุก        | เมือง<br>ลุดรดิตย์  | อุตรติดต์    | สหม.พิษณุโลก<br>อุตรติดถ่    | ขนาด<br>ใหญ่            | ม.มัธอมศึกษา | โครงการ<br>หนึ่ง<br>ต่ามต<br>หนึ่ง<br>โรงเรียน<br>คณภาพ  |                    | 834   | 26     | 1   | 2         | 40          | 43   | 1   | 3         | 43       | 47  | 1             | 3          | 43          |   |
|             | จำแนกตามการศึกษาและ<br>จำแนกตามตำแหน่ง และวิ<br>ข่อมูลเกษียอเอ V  | 4            | 1053690318          | หุ่งกะโล่<br>วิทยา                            | ปาเข่า       | เมือง<br>อุดรดิดถ่  | តុទេទគិតព័   | สพม.พิษณุโลก<br>อุตรติดถ่    | ນນາຄ<br>ກສານ            | ม.มัธยมศึกษา | โครงการ<br>หนึ่ง<br>ต่าบล<br>หนึ่ง<br>โรงเรียน<br>คุณภาพ |                    | 199   | 6      | 1   | 0         | 9           | 10   | 1   | 1         | 10       | 12  | 1             | 1          | 10          |   |
| :           | รายงานตัวชีวิต 🗸                                                  | 5            | 1053690319          | แสนตอ<br>วิทยา                                | แสน<br>ตอ    | เมือง<br>อุตรติดถ์  | ลุตรติดต์    | สพม.พิษณุโลก<br>อุตรติดถ่    | ขนาด<br>กลาง            | ม.มัธยมศึกษา |                                                          |                    | 142   | 6      | 1   | 0         | 11          | 12   | 1   | 1         | 11       | 13  | 1             | 1          | 11          |   |
| alen .      |                                                                   | 6            | 1053690321          | น้ำชิดวิทยา                                   | น้ำริด       | เมือง<br>อุตรติดต์  | อุตรติดถ่    | ສາໝ.ທີ່ນະຄຸໂຄກ<br>ລຸດຮອິດຄໍ  | ขนาด<br>กลาง            | ม.มัธยมศึกษา |                                                          |                    | 283   | 9      | 1   | 0         | 22          | 23   | 1   | 1         | 22       | 24  | 1             | 1          | 22          |   |
|             | ของจะหล่านกรามสุขทา<br>กรอบสัตราศาสังสำนักงาน<br>โรงเรียนในสังกัด | 7            | 1053690322          | ตรอนตรี<br>สินธุ์                             | บ้าน<br>แก่ง | ตรอน                | อุตรคิดถ์    | ສານ. ທີ່ນະດູໂດກ<br>ວຸດຣຄິດຕໍ | ขนาด<br>ใหญ่            | ม.มัธอมศึกษา | โครงการ<br>หนึ่ง<br>ต่ามล<br>หนึ่ง<br>โรงเรียน<br>คณภาพ  |                    | 730   | 22     | 1   | 1         | 38          | 40   | 1   | 2         | 38       | 41  | 1             | 2          | 38          |   |
| lo<br>N     | ข้อมูลส่วนดีว<br>ออกจากระบบ                                       | • 8          | 1053690323          | รักปลา<br>ปละการโส                            | ห่าปลา       | ห่าปลา              | ត្តទេះគឺគេព័ | สหม.พิษณุโลก<br>วารติดก์     | ขบาด                    | ม.มัธยมศึกษา | โครงการ<br>หนึ่ง<br>ต่ามล<br>หนึ่ง                       |                    | 690   | 21     | 1   | 1         | 38          | 40   | 1   | 2         | 38       | 41  | 1             | 2          | 38          |   |

จากนั้นจึงทำการตรวจสอบอัตรากำลังครูในแต่ละโรงเรียน การตรวจสอบความถูกต้องสามารถทำการส่งออก Excel เพื่อไปตรวจสอบรายละเอียดได้ที่เมนูส่งออก มุมบนด้านขวา

กรณีโรงเรียนใดในสังกัด คำนวณอ<sup>ื</sup>อกมาแล้ว<sup>์</sup>ข้อมูลไม่ถูกต้อง เบื้องต้นขอให้ไปตรวจสอบเงื่อนไขการกำหนด ต่าง ๆ ให้กับโรงเรียนตามข้อ 2.1 – 2.4 ก่อน เมื่อทำการกำหนดเงื่อนไขของโรงเรียนครบถ้วนแล้ว อัตรากำลังครู ยังไม่ถูกต้อง จึงให้ประสานแจ้งทาง Admin สพฐ. ทางไลน์ ระบบ HRMS สพฐ. เพื่อดำเนินการแก้ไขให้เป็นรายกรณีไป

2.5 เมื่อทำการตรวจสอบและปรับปรุงข้อมูลถูกต้อง ครบถ้วน สมบูรณ์แล้ว จึงคลิกปุ่มยืนยัน เพื่อส่งให้ สพฐ. รวบรวมต่อไป ดังรูปด้านล่างนี้ พร้อมทั้งส่งออก excel เพื่อรับรองความถูกต้องโดย ผอ.กลุ่มบริหารงานบุคค ส่งให้ สพฐ. ทาง e-mail: obec.mp@gmail.com **ภายในวันที่ 14 กรกฎาคม 2566** 

| HRMS API                                                                                | Ê  | ระบบบริหารทรั | พยากรบุคคเ                  | a (HRMS)          | ) ສານ.ທີ່ນະດ      | เฺโลก อุตรติ | ดถ์: 10006500                | 001 (Area             | )            |                                                          |        |       |    |    |       |       |           |    |       |           |    |    | 0     | A |
|-----------------------------------------------------------------------------------------|----|---------------|-----------------------------|-------------------|-------------------|--------------|------------------------------|-----------------------|--------------|----------------------------------------------------------|--------|-------|----|----|-------|-------|-----------|----|-------|-----------|----|----|-------|---|
| ອັນດູເຄດິດ ອາເກ.<br>🟫 ຍິນລີອັລນຮັນ<br>ອັນນາມວານ                                         | 14 | 1053690329    | ดารา<br>พิทยาคม             | บ้าน<br>ดารา      | พี่นัย            | ลุดรดิดถ่    | สพม.พิษณุโลก<br>อุตรดิตถ์    | ນນາດ<br>ກລາງ          | ม.มัธยมศึกษา | เตรงการ<br>หนึ่ง<br>ตำบล<br>หนึ่ง<br>โรงเรียน<br>คุณภาพ  | 138    | 6     | 1  | 0  | 12    | 13    | 1         | 0  | 12    | 13        | 1  | 0  | 12    |   |
| 📲 งานมีเหรากำลัง 🗸                                                                      | 15 | 1053690330    | ลับแลศรี<br>วิทยา           | ใต่ต้อม           | ສັນແລ             | ลุตรติดต์    | ສາໝ.ທີ່ນະຜູໂລກ<br>ລຸດຮລິດຄ໌  | ขนาด<br>กลาง          | ม.มัธยมดึกษา | โครงการ<br>หนึ่ง<br>ตำบล<br>หนึ่ง<br>โรงเรียน<br>คุณภาพ  | 120    | 6     | 1  | 0  | 16    | 17    | 1         | 1  | 17    | 19        | 1  | 1  | 17    |   |
| <ul> <li>รายงามนัยมูลส</li> <li>มในกองรายของสถายสึกษา<br/>มหลากรรณการณ์มาย</li> </ul>   | 16 | 1053690331    | ลับแล<br>พิทยาคม            | ฝ่าย<br>หลวง      | ລັນແລ             | ลุตรติดต์    | สพม.พิษณุโลก<br>อุตรดิตถ์    | ນນາດ<br>ຄອານ          | มมัธยมศึกษา  | โครงการ<br>หนึ่ง<br>ด่าบด<br>หนึ่ง<br>โรงเรียน<br>คุณภาพ | 225    | 8     | 1  | 0  | 16    | 17    | 1         | 2  | 16    | 19        | 1  | 2  | 16    |   |
| บุคลากรจำแนกตามตำแหน่ง<br>ร่วมของวงศ์วนหน่งและส่ว                                       | 17 | 1053690332    | ด่านแม่คำ<br>มัน<br>พิทยาคม | ด่านแม่<br>ด่ามัน | ດັນແລ             | តុទទគិតព័    | ສາໝ.ທີ່ນະໝູໂລກ<br>ລຸດາລົດຕໍ  | ขนาด<br>กลาง          | ม.มัธยมศึกษา |                                                          | 237    | 8     | 1  | 0  | 16    | 17    | 1         | 1  | 16    | 18        | 1  | 1  | 16    |   |
| จำแนกตามเทศ<br>จำแนกตามการศึกษา<br>จำแนกตามการศึกษา                                     | 18 | 1053690333    | ກອນແສນ<br>ອັນວິທຍາ          | น่อ<br>ทอง        | ກວາແສນ<br>ອັນ     | តុទេទ័តហ៍    | ສາໝ. ທີ່ສະໜຸໂລກ<br>ລຸດຣລິດຕໍ | ขบาด<br>กลาง          | ม.มัธยมศึกษา | โครงการ<br>หนึ่ง<br>ตำบล<br>หนึ่ง<br>โรงเรียน<br>คณภาพ   | 488    | 15    | 1  | 0  | 26    | 27    | 1         | 2  | 27    | 30        | 1  | 2  | 27    | ٥ |
| จำแนกตามการศึกษาและ                                                                     | 19 | 1065360459    | ທີ່ນະຄຸໂລກ<br>ທັທຍາຄມ       | ท่า<br>ทอง        | เมือง<br>พิษณุโลก | พิษณุโลก     | สพณ.พิษณุโลก<br>อุตรติดถ์    | ขนาด<br>ใหญ่<br>พิเศษ | ม.มัธยมศึกษา |                                                          | 2,946  | 85    | 1  | 3  | 134   | 138   | 1         | 4  | 135   | 140       | 1  | 4  | 135   |   |
| จำแนกตามสำแหน่ง และวั<br>🗵 ข้อมูลเกษียณอ 🗸                                              | 20 | 1065360460    | ເດລົມນວັດງ<br>ສຸດຈັ         | ใน<br>เมือง       | เมือง<br>พิษณุโลก | พิษณุโลก     | ສາໝ ທີ່ນະໝຸໂລກ<br>ລຸດຣດິດຕ໌  | ขนาด<br>ใหญ่<br>พิเศษ | ม.มัธยมศึกษา |                                                          | 3,123  | 90    | 1  | 4  | 148   | 153   | 1         | 4  | 150   | 155       | 1  | 4  | 150   |   |
| Sາຍທານສົ່ວນີ້ຈັດ                                                                        |    |               |                             |                   |                   | รามาโอน      | ua                           |                       |              |                                                          | 41,965 | 1,281 | 55 | 68 | 2,146 | 2,269 | 57        | 89 | 2,193 | 2,339     | 57 | 89 | 2,193 | - |
| ครามออก<br>ที่ไ ข่อมูลสำนักงานของ<br>ต้อ กรอบสัตรากำลังสำนักงานเ.<br>📚 โรงเรียนในสังกัด |    |               |                             |                   |                   |              |                              |                       |              | อิตินกับข้อมูล                                           |        | ]     |    |    |       | Rows  | per page. | 20 | • 1   | -20 of 57 | K  |    | + →   | 2 |

#### <u>หมายเหตุ</u>

กรณีสถานศึกษาที่มีวัตถุประสงค์พิเศษ ที่คิดคำนวณเกณฑ์อัตรากำลังต่างจาก ว 23/2563 ให้ดำเนินการคิดคำนวณอัตรากำลังแยกในฟอร์ม Excel ต่างหาก ซึ่งในระบบ HRMS.OBEC ยังไม่ครอบคลุม การคำนวณเกณฑ์พิเศษ ดังกล่าว

## 3. การจัดทำข้อมูลความต้องการครูตามมาตรฐานวิชาเอกในสถานศึกษา (ตาม ว23/2563)

เมื่อดำเนินการจัดทำข้อมูลอัตรากำลังครูในแบบปริมาณงานของสถานศึกษา (ข้อมูล 10 มิ.ย. 2566) เสร็จ เรียบร้อยแล้ว จึงไปดำเนินการจัดทำข้อมูลมาตรฐานวิชาเอกในสถานศึกษา โดยมีหลักการดำเนินการจัดทำข้อมูล ดังนี้ 3.1 ข้อมูลกลุ่มวิชาเอกที่บรรจุทั้งมีคนครอง และตำแหน่งว่าง ต้องครบ ถูกต้อง ทุกตำแหน่ง ต้องระบุกลุ่ม

วิชาเอกที่จะใช้สำหรับการบรรจุด้วย กรณีเป็นตำแหน่งว่างให้ไปกำหนดที่

เมนูงานอัตรากำลัง 🗆 ปรับปรุงอัตรากำลัง 🗆 เลือกตำแหน่งว่าง เพื่อกำหนดกลุ่มวิชาเอกที่บรรจุ แล้ว บันทึก ข้อมูล ดังรูปภาพ ด้านล่างนี้

| เมนูหลัง | า สพท.                                         | ft.                            |                                  |             |                              |   |                            |        | C      |
|----------|------------------------------------------------|--------------------------------|----------------------------------|-------------|------------------------------|---|----------------------------|--------|--------|
| A        | ยินดีต้อนรับ                                   | 🕒แก้ไขข้อมูลระบบอัดรากำลั      | ัง : ข้าราชการครูและบุคลาก       | รทางการศึกษ | n                            |   |                            |        |        |
| ระบบงา   | น<br>งานอัตราศาลัง                             | เลขที่คำแหน่ง<br>14544         | เลขที่ส่านหน่งจ่ายครง<br>0010220 | 7/7         | สำแหน่ง<br>ครู               | * | สถานะสำแหน่ง<br>ว่างมีเงิน | *      |        |
|          | การปรับปรุงอัตรากำลัง<br>อัตรากำลังภาพราม      | กลุ่มวิชาเอกทีมรรจุ            |                                  |             |                              |   |                            |        |        |
|          | ปริมาณงานของสถานศึกษา<br>ข้อบอบคอากรรายสำแหน่ง | ปฐมวัย<br>ประถมศึกษา           | * หมายเหตุ                       |             | เงินเดือนอาศัยเบิก<br>62,270 |   | ระดับ/อันดับ<br>คศ. 3      |        | × •    |
|          | อัตราว่าง                                      | ภาษาไทย                        | -                                |             |                              |   |                            | บันทึก | ยกเลิก |
|          | อัตราว่างภาพรวม<br>ข้อมูลเกษียณ                | คณดศาสตร<br>ภาษาอังกฤษ         |                                  |             |                              |   |                            |        | •      |
|          | ข้อมูลเกษียณภาพรวม                             | สังคมศึกษา                     |                                  |             |                              |   |                            |        |        |
|          | สรุปข้อมูลเกษียณ<br>การช่วยราชการ              | วิทยาศาสตร์ (ประถมศึกษา/ม.ตัน) | -                                |             |                              |   |                            |        |        |
|          | รอการอนุมัติย้ายเข้า                           |                                |                                  |             |                              |   |                            |        |        |

3.2 เมื่อบันทึกกลุ่มวิชาเอกที่บรรจุตามข้อ 3.1 เรียบร้อยทุกอัตราแล้ว ให้เข้าไปที่เมนูมาตรฐานวิชาเอก เพื่อบันทึกข้อมูลเป็นรายโรงเรียน ดังนี้

| #เมนูหลัก      | สพท.                        |      | 🕇 มา   | ตรฐานวิชาเอก - รา | ยงานมาตรฐานวิชาเอก    |            |                 |            |       |            |
|----------------|-----------------------------|------|--------|-------------------|-----------------------|------------|-----------------|------------|-------|------------|
| <b>f</b>       | ยินดีต้อนรับ                |      | Su     | งนอัดรากำลังข้    | าราชการครู ตามมาตรฐ   | านวิชาเอก  | ที่กำหนดให้มีใ  | ็นสถานศึกบ | ะก    |            |
| #ระบบงาน       |                             |      |        | Kora da é seiara  |                       | ŝvarado    | ່ວນມວງນຳປັງນອ   | 4000       |       | - Marine   |
| T.             | งานอัตรากำลัง               | ~    | 60 M M | 1013111101011111  | นการครู ตามมายรู เม   |            | ากทุกทุกทุกท    |            |       | ыли I<br>  |
|                | งานทะเบียนปร                | ~    | ทึ↑    | รนัส              | ชื่อโรงเรียน          | ต่าบล      | อำเภอ           | จังหวัด    | สถานะ | ดำเนินการ  |
| #Report        |                             |      | 1      | 1046030001        | บ้านต้อนวิทยาคาร      | เหนือ      | เมืองกาฟสินธุ์  | กาฬสินธุ์  | ปกดิ  | 🕩 🔟 รายงาน |
|                | รายงานข้อมูลส               | ×    | 2      | 1046030002        | หามแหโพนทองวิทยาคม    | โพมทอง     | เมืองกาฟสินธุ์  | กาฬสินธุ์  | ปกดิ  | น รายงาน   |
|                | ขอมูลเกษยณอ<br>มาตรฐานวิชาเ | ~    | 3      | 1046030003        | บ้านหนาดสงเคราะห์     | ์ เหนือ    | เมืองกาฟสินธุ์  | กาฬสินธุ์  | ปกดิ  | นี้ รายงาน |
|                | รายงานมาตรฐานวิชาเ          | an   | 4      | 1046030004        | บ้านเหล็กกกกอกสามัคคี | เหนือ      | เมืองกาฬสินธุ์  | กาฬสินธุ์  | ปกดิ  | 11 รายงาน  |
|                | ครูที่มีด้วอยู่จริง จำแน    | กตาม | 5      | 1046030005        | โคกน้ำเกลี้ยงวิทยาคม  | โพนทอง     | เมืองกาฟสินธุ์  | กาฬสินธุ์  | ปกดิ  | 1. รายงาน  |
|                | บัญชิแสดงจำนวนครูต          | ามมา | 6      | 1046030006        | หนองบัวราษฎร์นิยม     | โพนทอง     | เมืองกาฟสินธุ์  | กาฬสินธุ์  | ปกดิ  | 1. รายงาน  |
| п              | จำนวนอัตรากำลังครูต         | ามมา | 7      | 1046030007        | เชียงเครือวิทยาคม     | เชียงเครือ | เมืองกาฟสินธุ์  | กาฟสินธุ์  | ปกดิ  | 1. รายงาน  |
| ¥<br>#ตัวเลือก | รายงานตัวชีวัด              | ~    | 8      | 1046030008        | ชุมชนนาจารย์วิทยา     | นาจารย์    | เมืองกาฟ์สินธุ์ | กาฬสินธุ์  | ปกดิ  | 1. รายงาน  |

2) ในหน้าจอแผนอัตรากำลังครู ตามมาตรฐานวิชาเอกที่กำหนดให้มีในสถานศึกษา ประกอบด้วย

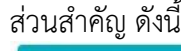

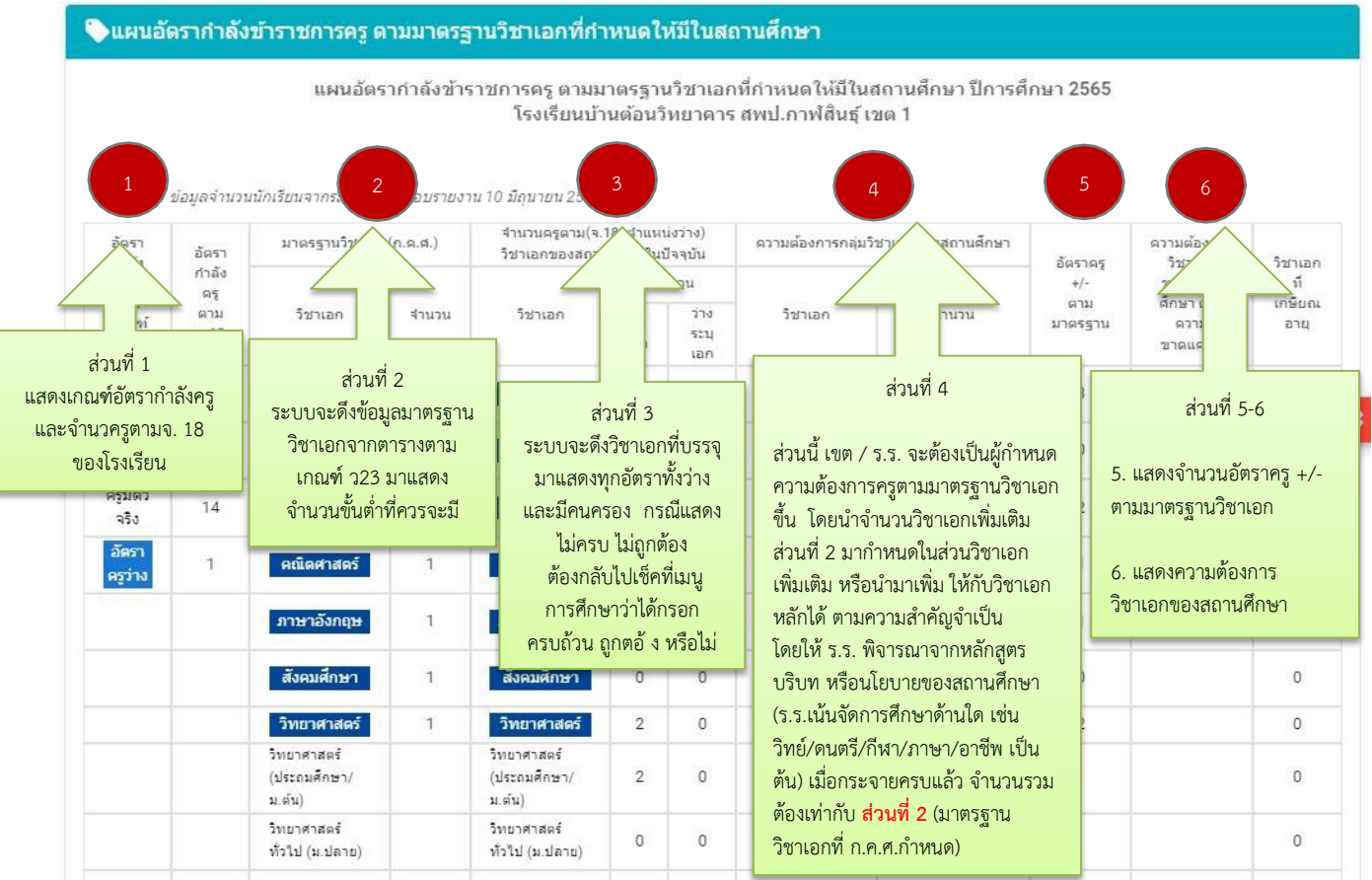

| ภาษาเกาหลี                 | ภาษาเกาหลั      | 0                     | 0        | ภาษาเกาหลั                    | <u> </u> |  |
|----------------------------|-----------------|-----------------------|----------|-------------------------------|----------|--|
| ภาษาญี่ปุ่น                | ภาษาญี่ปุ่น     | 0                     | 0        | ภาษาญี่ปุ่น                   | <u>0</u> |  |
| ภาษามลายู                  | ภาษามลายู       | 0                     | 0        | ภาษามลายู                     | 0        |  |
| จิตวิทยาแนะแนว             | ຈິດວິທຍາແນະແນວ  | 0                     | 0        | จิตวิทยาแนะแนว                | 0        |  |
| ภาษาเมียนมาร์              | ภาษาเมียนมาร์   | 0                     | 0        | ภาษาเมียนมาร์                 | 0        |  |
| ภาษาเวียดนาม               | ภาษาเวียดนาม    | 0                     | 0        | ภาษาเวียดนาม                  | <u>0</u> |  |
| ภาษาเขมร                   | ภาษาเขมร ปัต    | วงที่4 เ              | เมื่อกระ | จาย <sup>มร</sup>             | 0        |  |
| พณิชยกรรม/<br>บริหารธุรกิจ | ী               | ชาเอกแ                | เล้ว จำเ | มวน                           |          |  |
| การศึกษาพิเศษ              | การค.ษาที่ วิวม | เต้องเท่ <sup>,</sup> | ากับ ช่า | องที่ 2<br><sub>ภาพิเศษ</sub> | 4        |  |
| จำนวนรวม                   | 14 รวมครูมีด้   |                       | ~        | รุตาม<br>มาตรฐาน              | 0 14     |  |
|                            |                 |                       |          |                               | บันทึก   |  |

3) ให้ สพท./สถานศึกษา เข้าไปกำหนดความต้องการครู ตามกลุ่มวิชาเอกของสถานศึกษา (ช่องที่ 4) โดยพิจารณาตามหลักสูตร บริบท หรือนโยบายของสถานศึกษา โดยใช้ข้อมูลและจำนวนวิชาเอกเพิ่มเติมของช่องที่ 2 ไปพิจารณาในการกระจายให้ครบตามความต้องการตามมาตรฐานวิชาเอกของสถานศึกษา ซึ่งจำนวนวิชาเอกเพิ่มเติม สามารถนำไปกำหนดในวิชาเอกเพิ่มเติม หรือจะกำหนดเพิ่มเติมจำนวนวิชาเอกหลักได้ ตามความสำคัญจำเป็นของ สถานศึกษา และเมื่อกระจายวิชาเอกครบแล้ว ตรงจำนวนรวมของส่วนที่ 4 จะต้องเท่ากับจำนวนรวมของส่วนที่ 2 จากนั้น จึงทำการบันทึกข้อมูล

4) เมื่อบัน<sup>ท</sup>ึกข้อมูลความต้องการครูตามมาตรฐานวิชาเอกครบทุกโรงเรียนแล้ว ให้ทุกเขตยืนยัน รายงานข้อมูลความต้องการครูฯ ส่งให้ สพฐ. ตามตารางรายงาน ดังนี้

| ិត   | ารางแสดงจำเ                | นวนครูที่มีตัว | อยู่จริง            | ดามบั                      | ญชีถือจ่   | าย (จ.18 | 3) จำแน | เกตาบร์    | วิชาเอก  |             |           |            |                                      |                                |        |      |          |           |         |   |
|------|----------------------------|----------------|---------------------|----------------------------|------------|----------|---------|------------|----------|-------------|-----------|------------|--------------------------------------|--------------------------------|--------|------|----------|-----------|---------|---|
| 1000 | ng Significan              | -              | -                   | -                          | and in the |          | a la    | -          | a anda   | (index)     |           |            |                                      |                                |        |      |          |           |         |   |
|      |                            |                |                     | ครูตามจ.                   | 18         |          |         |            |          |             |           |            |                                      |                                |        |      |          |           |         |   |
| ที   | โรงเรียน                   | จน.นักเรียน    | หู้อ่านรยการโรดรียน | หนังจะรู้อ่านรยก หรือเรียน | 93         | INCS     | ມຊິນຊີນ | ประกมศึกษา | เลงใกษาก | คณิศษาชศาร์ | กรมกับหาก | สังคมศึกษา | (เห้น เห่ายกที่แหละสป) ร้างอาการเหลื | (เษาะโร ห) ได้ ก็ที่สายการเหลื | Alänaf | undi | านหรักชั | ุกมงบุหยร | หลดักหา |   |
| 1    | บ้านต้อน<br>วิทยาคาร       | 293            | 1                   | 0                          | 15         | 16       | 0       | 3          | 2        | 1           | 1         | 0          | 2                                    | 0                              | 0      | 0    | 0        | 2         | 2       |   |
| 2    | หามแห<br>โพนทอง<br>วิทยาคม | 86             | 1                   | 0                          | 8          | 9        | 1       | 2          | 1        | ì           | 2         | 1          | 0                                    | 0                              | 0      | 0    | 0        | 0         | 0       |   |
| 3    | บ้านหนาด<br>สงเคราะห์      | 0              | 0                   | 0                          | 1          | 1        | 0       | 0          | 0        | 1           | 0         | 0          | 0                                    | 0                              | 0      | 0    | 0        | 0         | 0       |   |
| 4    | บ้านเหล็กกก<br>กอกสามัคคื  | 95             | 1                   | 0                          | 4          | 5        | 0       | 0          | 0        | 1           | 1         | 0          | 0                                    | 0                              | 0      | 0    | 0        | 0         | 0       | [ |

4.1) ตารางแสดงจำนวนครูที่มีตัวอยู่จริง ตามบัญชีถือจ่าย (จ.18) จำแนกตามวิชาเอก

| ្វារ័ | ญชีแสดงจำน                 | วนครูต | ามมาด    | รฐานวิช    | าเอก (ที่ | โรงเรีย  | นสาเป็     | นด้องว์  | i)          |            |            |                              |                                  |       |      |          |            |         |         |            |          |            |
|-------|----------------------------|--------|----------|------------|-----------|----------|------------|----------|-------------|------------|------------|------------------------------|----------------------------------|-------|------|----------|------------|---------|---------|------------|----------|------------|
| -     | a desta                    | -      |          | in in      |           | 1        | - 11       | -        |             |            | 14         |                              |                                  |       |      |          |            |         |         |            |          |            |
|       |                            |        | ครูดามเ  | กณฑ์ ก.ค.ศ | l         |          |            |          |             |            |            |                              |                                  |       |      |          |            |         |         |            |          |            |
| ផ     | โรงเรียน                   | Ma.    | 50 4 MD. | 603        | INC.S     | ปรุงเว้ย | ประถมศึกษา | เลงเปนเน | កណ៌តាមជនាន័ | การกลังกฤษ | สังคมศึกษา | วิทยาศาสกร์ (ประกมศึกษา/ม.ศ. | (เษาะค่ม.เห) ได้ใต้ที่สามการแหล้ | Wanaf | .edi | นแหร้ะนั | ່ມສາມັນແມ່ | พลศึกษา | គុនសំហា | zemajures. | ព័ងឃើល ហ | นกษัติกามก |
| 1     | บ้านต้อน<br>วิทยาคาร       | 1      | 1        | 14         | 16        | 0        | 0          | 0        | 0           | 0          | 0          | 0                            | 0                                | 0     | 0    | 0        | 0          | 0       | 0       | 0          | 0        | 0          |
| 2     | หามแห<br>โพนทอง<br>วิทยาคม | 1      | O        | 8          | 9         |          |            |          |             |            |            |                              |                                  |       |      |          |            |         |         |            |          |            |
| 3     | บ้านหนาด<br>สงเคราะห์      | 0      | 0        | 0          | 0         |          |            |          |             |            |            |                              |                                  |       |      |          |            |         |         |            |          |            |
| 4     | บ้านเหล็กกก<br>กอกสามัคคี  | 1      | 0        | 8          | 9         |          |            |          |             |            |            |                              |                                  |       |      |          |            |         |         |            |          |            |
| 5     | หนองบัว<br>ราษฎร์นิยม      | 0      | 0        | 4          | 4         |          |            |          |             |            |            |                              |                                  |       |      |          |            |         |         |            |          |            |
| 6     | เชียงเครือ<br>วิทยาคม      | 1      | 0        | 11         | 12        |          |            |          |             |            |            |                              |                                  |       |      |          |            |         |         |            |          |            |

# 4.2) บัญชีแสดงจำนวนครูตามมาตรฐานวิชาเอก (ที่โรงเรียนจำเป็นต้องมี)

# 4.3) อัตรากำลังครูตามมาตรฐานวิชาเอกในสถานศึกษา

| ្វារ័  | ัญชีแสดงจำน                | เวนครูตามมา                           | ดรฐานวิ: | ชาเอก     | (ที่โรงเ   | รียนจำ    | เป็นต้อ        | งมี)     |               |                                   |                                    |        |         |          |            |         |             |                                                    |              |
|--------|----------------------------|---------------------------------------|----------|-----------|------------|-----------|----------------|----------|---------------|-----------------------------------|------------------------------------|--------|---------|----------|------------|---------|-------------|----------------------------------------------------|--------------|
| 181.00 | an sing panent             |                                       |          |           | -          |           |                |          | -             | a e                               |                                    |        |         |          |            |         |             |                                                    |              |
| ที     | โรงเรียน                   | อัตรากำลัง<br>คร                      | รวม      | ulşeritin | ประคมศึกษา | าลสูเนาเข | កណិទាក់ដោះខ្មែ | กษณฐนาเป | ស័ចគេរាមើល ហោ | (ห้ว. ห/าษกษิทธารไป) วิจาธการเหว้ | (แรกปร.ท) ได้"ต่างรักกระการการเหลื | ฟลิกส์ | Levil . | าแพร้ะชิ | รวมวิจะยว์ | พลศึกษา | កុវនាគឺពេលា | និការផ្លើននៅមុននេះ<br>និការផ្លើននៅក្នុងស្រុកខ្លាំង | ពិតារងពីល នោ |
| 1      | บ้านต้อน<br>วิทยาคาร       | ครูตาม จ.<br>18                       | 16       | 0         | 3          | 2         | 1              | 1        | 0             | 2                                 | 0                                  | 0      | 0       | 0        | 2          | 2       | 0           | 2                                                  | 0            |
|        |                            | ครูควรมี<br>ตาม<br>มาตรฐาน<br>วิชาเอก | 14       | 1         | 1          | 1         | 1              | 1        | 1             |                                   |                                    |        |         |          | 1          |         |             | 0                                                  |              |
|        |                            | -ขาด/+เกิน                            | 0        | -1        | 2          | 1         | 0              | 0        | -1            |                                   |                                    |        |         |          | 1          |         |             | 2                                                  |              |
| 2      | หามแห<br>โพนทอง<br>วิทยาคม | ครูตาม ຈ.<br>18                       | 9        | 1         | 2          | 1         | 1              | 2        | 1             | 0                                 | 0                                  | o      | o       | 0        | 0          | 0       | 0           | 0                                                  | 0            |
|        |                            | ครูดวรมี<br>ตาม<br>มาตรฐาน<br>วิชาเอก | 8        | 1         | 1          | 1         | 1              | 1        | 1             |                                   |                                    |        |         |          | 1          |         |             | 0                                                  |              |
|        |                            | -ขาด/+เกิน                            | 0        | 0         | 1          | 0         | 0              | 1        | 0             |                                   |                                    |        |         |          | -1         |         |             | 0                                                  |              |
| 3      | บ้านหนาด<br>สงเคราะห์      | ครูตาม จ.<br>18                       | 0        | 0         | 0          | 0         | 1              | 0        | 0             | 0                                 | 0                                  | 0      | 0       | 0        | 0          | 0       | 0           | 0                                                  | 0            |
|        |                            | oroort                                |          |           |            |           |                |          |               |                                   |                                    |        |         |          |            |         |             |                                                    |              |

พร้อมทั้งให้ส่งออก Excel เพื่อรับรองข้อมูลโดย ผอ.กลุ่มบริหารงานบุคคล และส่งให้ สพฐ. ทาง e-mail: obec.mp@gmail.com **ภายในวันที่ 14 กรกฎาคม 2566** ทั้งนี้ สามารถศึกษาเพิ่มเติมได้จาก คู่มือการใช้งานระบบ HRMS.OBEC

<mark>กรณีตัวอย่าง การจัดทำมาตรฐานวิชาเอกที่ผิดบ่อย ๆ หรือไม่ครบสมบูรณ์</mark> <u>กรณีที่ 1</u> อัตรากำลังพอดีเกณฑ์ แต่กรอกวิชาเอกที่บรรจุไม่ครบในบัญชีถือจ่าย (จ.18) ทั้งตำแหน่งมีคนครองและ ตำแหน่งว่าง

| Report   | งานอัตรากำลัง<br>งานกระเมือนประวัติ | ~                       | 1<br>2565                 |                         | 2                                   | เอ้ตราย                 | ก่าลังข้าราชการ                                 | 3                          | านวิชาเอก               | าที่กำหนดให้มีใ          | 4 ใการศึกษา 256                             | 56 5                         | - 6                                                   |     |
|----------|-------------------------------------|-------------------------|---------------------------|-------------------------|-------------------------------------|-------------------------|-------------------------------------------------|----------------------------|-------------------------|--------------------------|---------------------------------------------|------------------------------|-------------------------------------------------------|-----|
|          | รายงานขอมูลลาร                      | ~                       | อัตรากำลัง                | อัตรา                   | มาตรฐานวิชาเอก(ก.                   | ค.ศ.)                   | จำนวนครูตาม(จ<br>วิชาเอกของสถา                  | .18+สาแหน่ง<br>นศึกษาในปัจ | าง)<br>บัน              | ดรูดวรม์ตาม              | เมาตรฐานวิชาเอก                             | ×                            |                                                       |     |
| ×        | ข่อมูลเกษียณอายุ<br>มาตรฐานวิชาเอก  | ^                       | ดรู<br>ตามเกณฑ์<br>ก.ค.ศ. | ຄຳລັงครู<br>ตาม<br>ຈ.18 | วิชาเอก                             | จำนวน                   | วิชาเอก                                         | ส<br>มี<br>ถัว             | านวน<br>ว่างระบุ<br>เอก | วิชาเอก                  | สำนวน                                       | อตราดรู+/-<br>ตาม<br>มาตรฐาน | ความต่องการ วชาเอก<br>ของสถานศึกษา ตาม<br>ความขาดแคลน |     |
|          | รายงานมาตรฐานวิชาเอก                |                         | 10                        | 10                      | ประถมศึกษา                          | 1                       | ประถมศึกษา                                      | 1                          | 0                       | ประถมศึกษา               | 1                                           | 0                            |                                                       |     |
|          | ครูที่มีตัวอยู่จริง จำแนกตามวิช     | h                       | ขาด/เกิน                  | 0                       | ปฐมวัย                              | 1                       | ปฐมวัย                                          | 0                          | 0                       | ปฐมวัย                   | 1                                           | -1                           | ปฐมวัย                                                |     |
|          | บัญชิแสดงจำนวนครูตามมาตร            | _                       | ครูมีตัวจริง              | 9                       | ภาษาไทย                             | 1                       | ภาษาไทย                                         | 1                          | 0                       | ภาษาไทย                  | 1                                           | 0                            |                                                       |     |
|          | จำนวนอัตรากำลังครูตามมาตร           | a                       | อัตราครูว่าง              | 1                       | คณิตศาสตร์                          | 1                       | คณิตศาสตร์                                      | 1                          | 0                       | คณิตศาสตร์               | 1                                           | 0                            |                                                       |     |
| ۲        | ข้อมูลโรงเรียน                      |                         |                           |                         | ภาษาอังกฤษ                          | 1                       | ภาษาอังกฤษ                                      | 1                          | 0                       | ภาษาอังกฤษ               | 1                                           | 0                            | Trandana                                              |     |
| о.<br>П  |                                     | -                       |                           |                         | ลงคมตกษา<br>วิทยาสาสตร์             | 1                       | ลงคมตกษา<br>วิทยาศาสตร์                         | 1                          | 0                       | ลงหมุดกษา<br>วิทยาศาสตร์ | 1                                           | -1                           | 1 TERMING                                             |     |
| *        | 51201803230H31                      |                         |                           |                         | เทคโนโลยี                           | -                       |                                                 | 0                          | 0                       | เทคโนโลย์                |                                             |                              |                                                       |     |
| ตัวเลือก |                                     |                         |                           |                         | คอมพิวเตอร์                         |                         | ส่วนที่ 3                                       | 0                          | 0                       | คอมพิวเตะ                | ส่วนที่ 5                                   |                              |                                                       |     |
| ::::     | ผู้ใข้งานระบบ                       |                         |                           |                         | วิทยาศาสตร์ (ประถม<br>สื่อพว/พ.ศัม) | จำนว                    | นครูตาม จ.18                                    | 1                          | 0                       | วิทยาศาสเ<br>สือหว/พ.ศ.  | มื่อข้อมูลส่วนที่ 3                         |                              |                                                       |     |
|          |                                     | ภาษามลา:<br>จิตวิทยาแ   | ย<br>นะแนว                |                         | ภาษามลายู<br>จิตวิทยาแนะแนว         | จำแน<br>บรรจุ<br>๐ ยังง | กตามวิชาเอกที<br>คนครองต้องมี<br>เวล 1 และลัตรา | าษามลา<br>ตวิทยาเ          | ยุ<br>นะแนว             | 0 ไม่ถูก<br>0 ยอง        | ีย่อมส่งผลให้ส่วนที่ 5<br>ครวมอัตรา -/+ ตาม | 5                            | 0                                                     | )   |
|          |                                     | กาษาเมียง               | เมาร์                     |                         | ภาษาเมียนมาร์                       | ว่างตั้ง                | มหา 1 ณีขอบควา                                  | าษาเมือ                    | นมาร์                   | มาตร                     | รฐานวชาเอกผดพลาด<br>* • *                   |                              | 0                                                     | ) < |
| 1        | งากจานวนกลุม<br>ส่ ฯ เ              | กาษาเวียด               | นาม                       |                         | ภาษาเวียดนาม                        | 3 111916                | 1 141 01-01 1                                   | าษาเวีย                    | หนาม                    | 0                        | เปดวย                                       |                              | 0                                                     |     |
| วชา      | แอกทบรรจุเมครบ                      | กาษาเขมร                | I                         |                         | ภาษาเขมร                            |                         | 0 0                                             | ภาษาเขม                    | 5                       | 0                        |                                             | _                            | 0                                                     | 1   |
| 58       | ะบบจะมการแจง                        | พณิชยกรร<br>ปริหารธุรกิ | ม/                        |                         | พณีชยกรรม/<br>บริหารธรกิจ           |                         | 0                                               | พณิชยกร<br>บริหารธร        | รม/<br>โจ               | 0                        |                                             |                              | 0                                                     | )   |
|          | เตอน                                | การศึกษาเ               | พิเศษ                     |                         | การศึกษาพิเศษ                       |                         | 0 0                                             | การศึกษา                   | พิเศษ                   | 0                        |                                             |                              | 0                                                     | )   |
|          | 25                                  | สำน                     | เวบรวม                    | 10                      | รวมครูมิตัวจริ                      | a                       | *8 0                                            | รวมครูด                    | ามมาตรฐา                | น 10<br>มัน              | -2<br>เท็ก                                  |                              | 0                                                     |     |
|          |                                     |                         |                           |                         |                                     |                         |                                                 |                            |                         |                          |                                             |                              |                                                       |     |
| พบข้อ    | เผิดพลาด! * = กรุณาแ                | เก๋ไขกลุ่มว่            | วิชาเอกที่บร              | รจ ในทะเบี              | ยนประวัติให้ตรงกับ                  | กลุ่มวิชาเ              | อกที่กำหนดเท่านั้น                              |                            |                         |                          |                                             |                              |                                                       |     |
|          |                                     |                         |                           |                         | l                                   | 🙆 Ö u é                 | โนข้อมูล                                        | าตัวอย่า                   | งก่อนพิมพ่              |                          |                                             |                              |                                                       |     |

# <u>กรณีที่ 2</u> อัตรากำลังขาดเกณฑ์ แต่กรอกวิชาเอกที่บรรจุไม่ครบในบัญชีถือจ่าย (จ.18) (ตำแหน่งว่าง ไม่ใส่วิชาเอกที่บรรจุ) ตัวอย่างโรงเรียนนี้ควรมีครูตามเกณฑ์ ก.ค.ศ. 89 อัตรา ครูมีจริงตามบัญชีถือจ่าย (จ.18) จำนวน 87 อัตรา (มีคนครอง 84 + ว่าง 3) ทำให้ยังขาดอยู่อีก 2 อัตรา

| อัตรากำลัง      | อัตรา           | มาตรฐานวิชาเอก(ก.          | ค.ศ.)     | สำนวนครูตา<br>วิชาเอกของ   | เม(จ.18+ตำแหน่ง<br>สถานศึกษาในปัจ | ว่าง)<br>จุบัน  | ดรูดวรมีตามม               | มาตรฐานวิชาเอศ | n              | ລັບຮາຄຣ +/-             | ความต้อง   | คาร วิชานอก | วิชาเอกที |
|-----------------|-----------------|----------------------------|-----------|----------------------------|-----------------------------------|-----------------|----------------------------|----------------|----------------|-------------------------|------------|-------------|-----------|
| ครู<br>ตามเกณฑ์ | กำลังครู<br>ตาม | 20000                      | 424.244   | -                          | -                                 | านวน            | Estava a                   | -              |                | ตาม                     | ของสถา     | นศึกษา ตาม  | เกษียณ    |
| ก.ค.ศ.          | ຈ.18            | 12 16211                   | 4 114 214 | 72 1011                    | มื                                | ว่างระบุ<br>เลอ | 22 16211                   | 41             | 14 # 14        | 8191318                 | VI / 1013  |             | 214       |
| 89              | 87              | ประถมศึกษา                 | 1         | ประถมศึกษา                 | 15                                | 0               | ประถมศึกษา                 | 15             |                | ส่วนที่ 5               |            |             | 0         |
| ขาด/เกิน        | -2              | ปฐมวัย                     | 1         | ปฐมวัย                     | 11                                | 0               | ปฐมวัย                     | 11             | ข้อสังเกต      | เ อัตรากำลัง -/-        | + ของ<br>* |             | 0         |
| ครูมีตัวจริง    | 84              | ภาษาไทย                    | 1         | ภาษาไทย                    | 9                                 | 0               | ภาษาไทย                    | 10             | สวนน์เมื       | อรวมกันแล้วจะ<br>       | ะตอง       | าไทย        | 0         |
| อัตราครูว่าง    | 3               | คณิตศาสตร์                 | 1         | คณิตศาสตร์                 | 8                                 | 0               | คณิตศาสตร์                 | 10             | เทากบอต        | ารากาลง<br>แถมเพ็ก ค.ศ. |            | สาสตร์      | 0         |
|                 |                 | ภาษาอังกฤษ                 | 1         | ภาษาอังกฤษ                 | 10                                | 0               | ภาษาอังกฤษ                 | 10             | (ตรงช่องข่     | หี่ 2 ขาด/เกิน)         |            |             | 0         |
|                 |                 | สังคมศึกษา                 | 1         | สังคมศึกษา                 | 5                                 | 0               | สังคมศึกษา                 | 6              |                | 1 2 0 17/ 0114)         |            | ศึกษา       | 0         |
|                 |                 | วิทยาศาสตร์                | 1         | วิทยาศาสตร์                | ส่วน                              | เที่ 3          | วิทยาศาสตร์                | 1              | ซึ่งยอดจรี     | ริง ๆ ต้องเท่ากํ        | íυ −2      | ศาสตร์      | 0         |
|                 |                 | เทคโนโลยี                  |           | เทคโนโลยี                  | พอกระจาย                          | เตาม            | .ทคโนโลยี                  | 0              | ไม่ใช่ -5 เ    | เพราะไม่ได้กรอ          | າກ         |             | 0         |
|                 |                 | ภาษามลายู                  |           | ภาษามลายู                  | วิชาเอก จำ                        | นวนคน           | าาษามลายู                  | 0              | วิชาเอกที่     | ี่บรรจุของตำแห          | หน่งว่าง   |             | 0         |
|                 |                 | จิตวิทยาแนะแนว             |           | จิตวิทยาแนะแนว             | ครองมีครเ                         | 184 แต่         | โตวิทยาแนะแนว              | 0              | ที่ยังงขาด     | าอีก 3 อัตรา            |            |             | 0         |
|                 |                 | ภาษาเมือนมาร์              |           | ภาษาเมียนมาร์              | อัตราว่างไม                       | ม่ได้กรอก<br>   | าาษาเมียนมาร์              | 0              |                |                         |            |             | 0         |
|                 |                 | ภาษาเวียดนาม               |           | ภาษาเวียดนาม               | ขาดอีก 3 ส                        | วัตรา           | าาษาเวียดนาม               | 0              |                |                         |            |             | 0         |
|                 |                 | ภาษาเขมร                   |           | ภาษาเขมร                   | 0                                 | 0               | ภาษาเขมร                   | 0              |                |                         | 7          |             | 0         |
|                 |                 | พณีชยกรรม/<br>บริหารธุรกิจ |           | พณีชยกรรม/<br>บริหารธุรกิจ | 0                                 | 0               | พณีชยกรรม/<br>บริหารธุรกิจ | 0              |                |                         |            |             | 0         |
|                 |                 | การศึกษาพิเศษ              |           | การศึกษาพิเศษ              | 0                                 | 0               | การศึกษาพิเศษ              | 0              |                |                         |            |             | 0         |
|                 |                 | จำนวนรวม                   | 89        | รวมครูมีตัวจริง            | 84                                | 0               | รวมครูตามมาตรฐาน           | 8              | 9              | -5                      |            |             | 0         |
|                 |                 |                            |           |                            |                                   |                 |                            | i              | <b>เ</b> ็นทึก |                         |            |             |           |

🕗 ยืนยันข้อมูล

📑 ตัวอย่างก่อนพิมพ์

<u>กรณีที่ 3</u> กรอกจำนวนครูควรมีตามมาตรวิชาเอกในสถานศึกษา<u>ต่ำกว่า</u>เกณฑ์มาตรฐานวิชาเอก เกณฑ์มาตรฐานวิชาเอก ได้กำหนดจำนวนครูขั้นต่ำในแต่ละวิชาเอกที่กำหนดมาให้แล้ว ตาม ว 29/2565 ดังนั้น สพท.หรือโรงเรียนจะไม่สามารถไปกำหนดครูควรมีตามมาตรฐานวิชาเอกให้ต่ำกว่าเกณฑ์ได้อีก กรณีตัวอย่าง ด้านล่างนี้เป็นการกำหนดครูควรมีตามเกณฑ์ในบางวิชาเอกที่ต่ำกว่าเกณฑ์มาตรฐานจึงไม่ถูกต้อง

| อัตรา            | อัตรา        | มาตรฐานวิชาเอก(                       | (ก.ค.ศ.) | จำนวนครูตาม(จ.<br>วิชาเอกของสถาย      | 18+ตำแหน่ง<br>นศึกษาในปัจ | ว่าง)<br>จุบัน | ครูควรมีตาม                           | มาตรฐานวิชาเอก | อัตราคร     |
|------------------|--------------|---------------------------------------|----------|---------------------------------------|---------------------------|----------------|---------------------------------------|----------------|-------------|
| กำลังครู<br>ตาม  | กำลัง<br>ครู | foreign a                             |          | t                                     | <b>จ</b> ำ:               | นวน            |                                       |                | +/-<br>เลาม |
| ก.ค.ศ.           | ə.18         | הפורמנ                                | จานวน    | รชาเอก                                | มีตัว                     | ระบุ<br>เอก    | ายาเอก                                | จานวน          | มาตรฐาน     |
| 126              | 126          | ประถมศึกษา                            | 0        | ประถมศึกษา                            | 0                         | 0              | ประถมศึกษา                            | 0              | 0           |
| ขาด/เกิน         | 0            | ปฐมวัย                                | 0        | ปฐมวัย                                | 0                         | 0              | ปฐมวัย                                | 0              | 0           |
| ครูมีตัว<br>จริง | 122          | ภาษาไทย                               | 11       | ภาษาไทย                               | 12                        | 0              | ภาษาไทย                               | 10 🗙           | 0           |
| อัตราคร<br>ว่าง  | 4            | คณิตศาสตร์                            | 11       | คณิตศาสตร์                            | 17                        | 0              | คณิตศาสตร์                            | ≗ ≻            | 0           |
|                  |              | ภาษาอังกฤษ                            | 11       | ภาษาอังกฤษ                            | 14                        | 2              | ภาษาอังกฤษ                            | 16             | 0           |
|                  |              | สังคมศึกษา                            | 14       | สังคมศึกษา                            | 19                        | 0              | สังคมศึกษา                            | 10             | 1           |
|                  |              | วิทยาศาสตร์                           | 14       | วิทยาศาสตร์                           | 24                        | 0              | วิทยาศาสตร์                           | 27             | -3          |
|                  |              | เทคโนโลยี                             |          | เทคโนโลยี                             | 0                         | 0              | เทคโนโลยี                             | 0              |             |
|                  |              | คอมพิวเตอร์                           |          | คอมพิวเตอร์                           | 6                         | 0              | คอมพิวเตอร์                           | 7              |             |
|                  |              | วิทยาศาสตร์<br>(ประถมศึกษา/<br>ม.ต้น) |          | วิทยาศาสตร์<br>(ประถมศึกษา/<br>ม.ต้น) | 4                         | 0              | วิทยาศาสตร์<br>(ประถมศึกษา/<br>ม.ต้น) | 7              |             |
|                  |              | วิทยาศาสตร์ทั่วไป<br>(ม.ปลาย)         |          | วิทยาศาสตร์ทั่วไป<br>(ม.ปลาย)         | 2                         | 0              | วิทยาศาสตร์ทั่วไป<br>(ม.ปลาย)         | 0              |             |
|                  |              | ฟิสิกส์                               |          | ฟิสิกส์                               | 4                         | 0              | ฟิสิกส์                               | 5              |             |
|                  |              | เคมี                                  |          | เคมี                                  | 5                         | 0              | เคมี                                  | 5              |             |
|                  |              | ข้ววิทยา                              |          | ข้ววิทยา                              | 3                         | 0              | ชีววิทยา                              | 3              |             |
|                  |              | พละศึกษา/<br>สุขศึกษา                 | 6        | พละศึกษา/<br>สุขศึกษา                 | 9                         | 0              | พละศักษา/<br>สุขศึกษา                 | 9              | 0           |
|                  |              | พลศึกษา                               |          | พลศึกษา                               | 7                         | 0              | พลศึกษา                               | 7              |             |
|                  |              | สุขศึกษา                              |          | สุขศึกษา                              | 2                         | 0              | สุบศึกษา                              | 2              |             |
|                  |              | ศิลปะ                                 | 6        | ศิลปะ                                 | 7                         | 1              | ศิลปะ                                 | 7              | 1           |
|                  |              | ศิลปศึกษา                             |          | ศิลปศึกษา                             | 2                         | 0              | ศิลปศึกษา                             | 2              |             |
|                  |              | present                               | 210      | 0                                     | 0 0                       | ang .          |                                       | 3              | i i         |

<u>กรณีที่ 4</u> ภาพรวมอัตรากำลังครู -ขาด / +เกิน ตามมาตรฐานวิชาเอกไม่ถูกต้อง

อีกหนึ่งวิธีการที่ สพท. หรือ โรงเรียนสามารถที่จะตรวจสอบความถูกต้องของมาตรฐานวิชาเอกได้ ให้ไปที่เมนูมาตรฐานวิชาเอก → จำนวนอัตรากำลังครูตามมาตรฐานวิชาเอก แล้วให้สังเกตตรงช่อง อัตรากำลังครู รวม -ขาด/+เกิน ของแต่ละโรงเรียนว่ากรอกถูกต้องหรือไม่ แสดงดังตัวอย่างด้านล่าง

| #ระบบงาน   |                                  | 256 | เกษา<br>5       | -                          |     |                  |       |      |          |         |        |        |           |           |            |   |
|------------|----------------------------------|-----|-----------------|----------------------------|-----|------------------|-------|------|----------|---------|--------|--------|-----------|-----------|------------|---|
| ۲.         | ข้อมูลสำนักงาน 🗸                 |     |                 |                            |     |                  |       |      |          |         |        |        |           |           |            |   |
| ۲          | ข้อมูลโรงเรียน 🗸                 |     |                 |                            |     |                  |       |      |          |         |        |        |           |           |            |   |
| 8          | ข้อมูลบุคลาคร 🗸                  |     |                 |                            |     |                  |       |      |          |         |        |        |           | -         |            | Г |
| •t#        | ตรวจสอบข้อมูลอัตรากำลัง          | đ   | Sentan          | อัตรากำลัง                 |     |                  |       |      |          |         |        |        |           | มหา/หา    | (are)      |   |
| Ē.         | ค่าร้องขออนุมัติย้ายออก          | и   | 00000           | ครู                        | 110 |                  |       |      |          |         |        |        |           | hunst     | an) life   |   |
| 10         | สืบค้นทะเบียนประวัติ             |     |                 |                            |     | 12in             | เสมษณ | uwtr | Prostruc | สมบรัตน | ายปลาย | ในโลยี | ร้อดเกริง | ) instant | ทั้งหมะการ |   |
| #Report    |                                  |     |                 |                            |     | rl <sub>St</sub> | rlsz  | 10   | ani      | 5       | 160P   | C110   | ani       | 5MD       | 5MD        | Ļ |
| •          | รายงานข้อมูลสาร 🗸                |     |                 | -ขาด/+เกิน                 | -2  | 0                | 0     | 0    | -1       | -1      | -1     | 0      | 0         | 0         | 0          |   |
| ×          | ข้อมูลเคษียณอายุ 🗸 🗸             | 7   | นาอ้อยคำสะอาด   | ครูตาม จ.<br>18            | 5   | 1                | 1     | 1    | 0        | 1       | 0      | 0      | 1         | 0         | 0          |   |
| <b>P</b>   | มาตรฐานวิชาเอก 🔨                 |     |                 | ครูควรมี                   |     |                  |       |      |          |         |        |        |           |           |            | - |
|            | รายงานมาตรฐานวิชาเอก             |     |                 | มาตรฐาน<br>วิชาเอก         | 8   | 1                | 2     | 1    | 1        | 1       | 1      | 0      | 1         | 0         | 0          |   |
|            | ครูที่มีด้วอยู่จริง จำแนกตามวิชา |     |                 | -ขาด/+เค็น                 | -3  | 1                | -1    | 0    | -1       | o       | -1     | 0      | 0         | 0         | 0          | Ĩ |
|            | บัญชีแสดงจำนวนครูตามมาตร         |     | เมืองสกลนคร(ธาต | ครตาม จ.                   |     |                  |       |      |          |         |        |        |           |           |            | t |
|            | จำนวนอัตราคำสังครูตามมาตรฐ       | 8   | นารายณ์เจงเวง)  | 18                         | 33  | 5                | 9     | 3    | 2        | 3       | 2      | 0      | 3         | 2         | 0          |   |
|            | ความต้องการกำลังครูตามมาตร       |     |                 | ครูควรม<br>ตาม<br>มาตรราบ  | 34  | 6                | 10    | 3    | 2        | 3       | 2      | 0      | 3         | 2         | 0          |   |
| Ť          | รายงานตัวชีวัดควา 🗸              |     |                 | วิชาเอก                    |     | 5                |       |      |          |         |        |        |           |           |            |   |
|            | การจัดการแดชบอร์ด                |     |                 | -ขาด/+เกิน                 | -2  | X                | -1    | 0    | 0        | 0       | 0      | 0      | 0         | 0         | 0          |   |
| ะีด้วเลือก |                                  | 9   | บ้านน้อยจอมศรี  | ครูตาม จ.<br>18            | 10  | 0                | 1     | 1    | 1        | 1       | 0      | 0      | 0         | 1         | 0          |   |
| <u>101</u> | ผู้ใช้งานระบบ                    |     |                 | ครูควรมี<br>ตาม<br>มาตรฐาน | 10  | 1                | 1     | 1    | 1        | 1       | 1      | o      | o         | 1         | 0          |   |
|            | ดึงค่าระบบ                       |     |                 |                            |     |                  |       |      |          |         |        |        |           |           |            |   |

🖧 ข้อมูลส่วนตัว

#### การส่งออกเป็น PDF

สำหรับ สพท. หรือโรงเรียนที่ต้องการจะพิมพ์มาตรฐานวิชาเอกในสถานศึกษาเป็นรายโรงเรียน เพื่อนำไปใช้ในการบริหารจัดการแผนอัตรากำลัง สามารถส่งออกเป็นไฟล์ PDF ได้ ตามขั้นตอน ดังนี้

- 0 ภาษามลายู ภาษามลายู 0 0 ภาษามลายู 0 0 0 0 0 จิตวิทยาแนะแนว จิดวิทยาแนะแนว จิตวิทยาแนะแนว 0 0 ภาษาเมือนมาร์ ภาษาเมียนมาร์ 0 ภาษาเมียนมาร์ 0 • 0 ภาษาเวียดนาม ภาษาเวียดนาม 0 0 ภาษาเวียดนาม 0 0 0 0 0 ภาษาเขมร ภาษาเขมร ภาษาเขมร พณิชยกรรม/ พณิชยกรรม/ พณิชยกรรม/ 0 0 0 0 บริหารธุรกิจ บริหารธุรกิจ บริหารธุรกิจ 0 การศึกษาพิเศษ การศึกษาพิเศษ การศึกษาพิเศษ 0 0 0 สำนวนรวม 89 รวมครูมีตัวจริง 84 0 รวมครูตามมาตรฐาน -5 0 89 บันทึก 🕗 ยืนยันข้อมูล 📑 ตัวอย่างก่อนพิมพ์ л на терци латырда л тальдні н 0 ภาษามลาย ภาษามลาย ภาษามลายุ 0 0 0 จิตวิทยาแนะแนะ จิดวิทธาแนะแนะ จิตวิทยาแนะแน ภาษาเมือนมาร์ ภาษาเมือนมาร์ 0 ภาษาเมียนมาร์ 0 ภาษาเวียดนาม ภาษาเวียดนาม 0 ภาษาเวียดนาม 0 ภาษาเขมร ภาษาเขมร 0 ภาษาเขมร 0 พณิชยุกรรม/บริห พณิชยกรรม/บริหารธรกิจ พณิชยกรรม/บริหารธรกิ 0 0 0 การศึกษาพิเศษ การศึกษาพิเศษ การศึกษาพิเศษ 0 84 รวมครูดา 0 ຮານຄຣາ
- 1. เลือกตัวอย่างก่อนพิมพ์ 🗲 พิมพ์ ตามรูปด้านล่างนี้

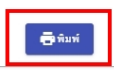

2. จากนั้นคลิกไปที่เครื่อง Print เลือกเป็น Save as PDF แล้วเลือก save เพื่อบันทึกตามภาพ

| ชัดรา<br>กำลังครู<br>ศาม<br>เกณฑ์<br>ก.ศ.ศ. | มัตรา<br>กำลัง<br>ครู<br>ตาม<br>9.18 | มาพรฐานวิชาลอก(            | ก.ค.ศ.)   | จำนวนครูตาม(จ.18-           | +#74                  | missine               | ) ความค้องการกลุ่มวิช       | ความต้องการกลุ่มวิชาเอกของ |                                 |                                                |                             |                 |                                                                                                    |
|---------------------------------------------|--------------------------------------|----------------------------|-----------|-----------------------------|-----------------------|-----------------------|-----------------------------|----------------------------|---------------------------------|------------------------------------------------|-----------------------------|-----------------|----------------------------------------------------------------------------------------------------|
|                                             |                                      | Person                     | จำนวน     | วิชางอก<br>วิชางอก          | 1<br>1<br>1<br>1<br>1 | עכערי<br>גרגי<br>גרגי | Person                      |                            | 0คราคร<br>+/-<br>ตาม<br>มาครฐาน | รี วิชาเอก<br>ของสถามศึก<br>คามความ<br>ขาดแคลา | รา<br>ที่<br>มายิยม<br>อายุ | Destination     | Save as PDF                                                                                                    |
| 89                                          | 87                                   | ประณภักษา                  | 1         | ประณภักษา                   | 15                    | Up 0                  | ประณภักษา                   | 0                          | 15                              |                                                | 0                           | Destination     |                                                                                                    |
| ชาด/บริณ                                    | -2                                   | ปฐมวัย                     | 1         | ປຽນວັດ                      | 11                    | 0                     | ປຽມກັບ                      | 0                          | 11                              |                                                | 0                           |                 |                                                                                                    |
| ครูมีตัว<br>จริง                            | 84                                   | ภาษาไทย                    | 1         | ภาษาไทย                     | 9                     | 0                     | ภาษาไทย                     | 0                          | 9                               |                                                | 0                           |                 |                                                                                                    |
| ขัดราครู<br>ว่าง                            | 3                                    | คณิตศาสตร์                 | 1         | คณิตศาสตร์                  | 8                     | 0                     | คณิตศาสตร์                  | 0                          | 8                               |                                                | 0                           | Pages           | All                                                                                                    |
|                                             |                                      | ภาษาอังกฤษ                 | 1         | ภาษาอังกฤษ                  | 10                    | 0                     | ภาษาอังกฤษ                  | 0                          | 10                              |                                                | 0                           |                 |                                                                                                    |
|                                             |                                      | สังคมศึกษา                 | 1         | สังคมที่กษา                 | 5                     | 0                     | สังคมศึกษา                  | 0                          | 5                               |                                                | 0                           |                 |                                                                                                    |
|                                             |                                      | วิทยาศาสตร์                | 1         | วิทยาศาสตร์                 | 11                    | 0                     | วิทยาศาสตร์                 | 0                          | 11                              |                                                | 0                           |                 |                                                                                                    |
|                                             |                                      | เทคโนโลมี                  |           | เทคโนไซยี                   | 0                     | 0                     | เทคโนโลบี                   | 0                          |                                 |                                                | 0                           | -               | and the second second second second second second second second second second second second second second second |
|                                             |                                      | คอมพิวเตอร์                |           | คลมพิวเคอร์                 | 2                     | 0                     | ครมพิวเตอร์                 | 0                          |                                 |                                                | 0                           | Pages per sheet | 1                                                                                                    |
|                                             |                                      | วิทยาศาสตร์<br>(ประณภักษา/ |           | วิทยาศาสตร์<br>(ประณมศึกษา/ | 7                     | 0                     | วิทยาศาสตร์<br>(ประณมศึกษา/ | 0                          |                                 |                                                | 0                           |                 |                                                                                                    |
|                                             |                                      | วิทยาศาสตร์ทั่วไป          |           | วิทยาศาสตร์ทั่วไป           | 0                     | 0                     | วิทยาศาสตร์ทั่วไป           |                            |                                 |                                                | 0                           |                 |                                                                                                    |
|                                             |                                      | (มาปลาย)                   | -         | (ມ.ປອກຍ)<br>ອີສີດສ໌         | 0                     | 0                     | (ม.ปลาย)<br>สิริณส์         | 0                          | -                               |                                                | 0                           | Margins         | Default                                                                                                    |
|                                             |                                      | uest.                      |           | uni                         | 1                     | 0                     | uni                         | 0                          |                                 |                                                | 0                           | J               |                                                                                                    |
|                                             |                                      | ชีววิทยา                   |           | ขึ่ววิทยา                   | 1                     | 0                     | ชีววิพยา                    | 0                          | -                               |                                                | 0                           |                 |                                                                                                    |
|                                             |                                      | พละศึกษา/สงศึกษา           | 0         | ายอะศึกษา/สุขศึกษา          | 4                     | 0                     | พละศึกษา/สะศึกษา            | 0                          | 4                               | 1                                              | 0                           |                 |                                                                                                    |
|                                             |                                      | พลศึกษา                    | -         | พอศึกษา                     | 3                     | 0                     | พอศึกษา                     | 0                          |                                 | 1                                              | 0                           |                 |                                                                                                    |
|                                             |                                      | สุขศึกษา                   |           | สุขศึกษา                    | 1                     | 0                     | สุขศึกษา                    | 0                          | -                               |                                                | 0                           | Options         | Headers and foot                                                                                                 |
|                                             |                                      | ศีสปะ                      | 0         | ศิลปะ                       | 4                     | 0                     | ศิสปช                       | 0                          | 4                               |                                                | 0                           | options         |                                                                                                    |
|                                             | -                                    | สิสปลีกษา                  |           | ศิลปศึกษา                   | 2                     | 0                     | สิสปลีกษา                   | 0                          |                                 | 1                                              | 0                           |                 |                                                                                                    |
|                                             |                                      | คนครีศึกษา                 |           | สมสรีศึกษา                  | 0                     | 0                     | สมสรีศึกษา                  | 0                          | 1                               | 1                                              | 0                           |                 | _                                                                                                    |
|                                             |                                      | ดุริยางคศิลป์              |           | ศรียางคศิลป์                | 0                     | 0                     | ดุริยางคลิสป์               | 0                          |                                 |                                                | 0                           |                 | Background grap                                                                                                  |
|                                             |                                      | นาฏศิลป์                   |           | นาฏศิลป์                    | 2                     | 0                     | นาฏศิลป์                    | 0                          |                                 |                                                | 0                           |                 |                                                                                                    |
|                                             |                                      | การงานอาชีพ/               | 0         | การงานอาชีพ/                | 5                     | 0                     | การงานอาชีพ/                | 0                          | 5                               |                                                | 0                           |                 |                                                                                                    |
|                                             |                                      | เทคโนโลบี                  |           | เทคในไลย์                   | 1                     |                       | เทคโนไอป                    |                            | -                               |                                                | 0                           |                 |                                                                                                    |
|                                             |                                      | ศพารรมศาสตร                |           | FINE 2 22/10/2015           | 2                     | 0                     | พทะเวรมศาสตร                | 0                          |                                 |                                                | 0                           |                 |                                                                                                    |
|                                             |                                      | UNITED IN 1895             |           | 01099391093                 | 2                     | 0                     | United and (2015            | 0                          |                                 |                                                | 0                           |                 |                                                                                                    |
| $\rightarrow$                               | -                                    | ระการกระบบ                 | 92        | Berner (State               | 1 2                   | 0                     | Second Sta                  | 0                          | 2                               | <u> </u>                                       | 0                           |                 |                                                                                                    |
| -                                           | -                                    | 19 North Paral             | 92        | An and a second second      | 2                     | 0                     | Americano                   | 0                          |                                 | I                                              | 0                           |                 |                                                                                                    |
| $\vdash$                                    |                                      | Tamimalawa                 |           | ไม่อยู่สมส์อากา             | 1                     | 0                     | โดยสัญหาริกษา               | 0                          |                                 |                                                | 0                           |                 |                                                                                                    |
| -                                           |                                      | การเริ่มสส                 |           | การเป็นสุข                  | 0                     | 0                     | กาษาสรีมสส                  | 0                          | -                               | 1                                              | - v                         |                 |                                                                                                    |
|                                             |                                      | กาษาและมัน                 |           | กาษาและมัน                  | 0                     | 0                     | กาษาและมัน                  | 0                          | +                               |                                                | 0                           |                 |                                                                                                    |
|                                             | -                                    | namata hu                  |           | nownetabu                   | 0                     | 0                     | provide the second second   | 0                          | 1                               |                                                | 0                           |                 |                                                                                                    |
|                                             |                                      | กาษารัสเสีย                |           | สาพารัณซึม                  | 0                     | 0                     | การวัสสีย                   | 0                          | <u> </u>                        | 1                                              | 0                           |                 |                                                                                                    |
|                                             |                                      | ภาษาจีน                    |           | ภาษาจีน                     | 0                     | 0                     | ภาษาสีน                     | 0                          | -                               |                                                | 0                           |                 |                                                                                                    |
|                                             |                                      | ภาษาเกาหลี                 |           | ภาษาเกาหลี                  | 0                     | 0                     | ภาษาแกาหลี                  | 0                          | 1                               |                                                | 0                           |                 |                                                                                                    |
|                                             |                                      | ภาษาญี่ปุ่น                |           | ภาษาญี่ปุ่น                 | 0                     | 0                     | ภาษาญี่ปุ่น                 | 0                          |                                 |                                                | 0                           |                 |                                                                                                    |
|                                             |                                      | ภาษามลายุ                  |           | ภาษามสาย                    | 0                     | 0                     | ภาษาแลกยู                   | 0                          |                                 |                                                | 0                           |                 |                                                                                                    |
|                                             |                                      | จิตวิทยาแนะแนว             |           | จิตวิทยามนะแนว              | 0                     | 0                     | จิตวิทยาแนะแนว              | 0                          |                                 |                                                | 0                           |                 |                                                                                                    |
|                                             |                                      | ภาษาเมียนมาร์              |           | ภาษาเมียนมาร์               | 0                     | 0                     | ภาษาเมียนมาร์               | 0                          |                                 |                                                | 0                           |                 |                                                                                                    |
|                                             |                                      | ภาษาเวียดนาม               |           | ການາເວັນສນານ                | 0                     | 0                     | ภาษาเวียดนาม                | 0                          |                                 |                                                | 0                           |                 |                                                                                                    |
|                                             |                                      | ภาษาเขมร                   |           | 01914945                    | 0                     | 0                     | 0100163005                  | 0                          |                                 |                                                | 0                           |                 |                                                                                                    |
|                                             |                                      | พฌิขแกรรม/                 |           | พณิชยกรรม/                  | C                     | 0                     | พณิชยกรรม/                  | 0                          |                                 |                                                | 0                           |                 |                                                                                                    |
|                                             |                                      | บริหารธุรกิจ               |           | ษริหารธุรกิจ                | 0                     | U                     | บริหารธุรกิจ                |                            | L                               |                                                | 0                           |                 |                                                                                                    |
|                                             |                                      | การศึกษาพิเศษ              |           | การศึกษาพิเศษ               | 0                     | 0                     | การศึกษาพิเศษ               | 0                          |                                 |                                                | 0                           |                 |                                                                                                    |
|                                             |                                      | 10101000                   | 89        | รวมครูมีตัวจริง             | 84                    | 0                     | รวมครูดามมาครฐาน            | 0                          | 84                              |                                                | 0                           |                 |                                                                                                    |
| ภมเหตุเป็                                   | ด้ครวจสเ                             | ານສວາມສັດທາາຣາຊຸ່ພວີ       | aurenae-i | สถานศึกษาให้เล่ากับจ        | nteu                  | aríre                 | a ravet.                    |                            |                                 |                                                |                             |                 | Save                                                                                                    |